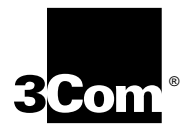

# Using SuperStack<sup>®</sup> II NETBuilder<sup>®</sup> Software

for Models 222, 224, 227, 228, 326, 327, 422, 424, 427, 526, and 527

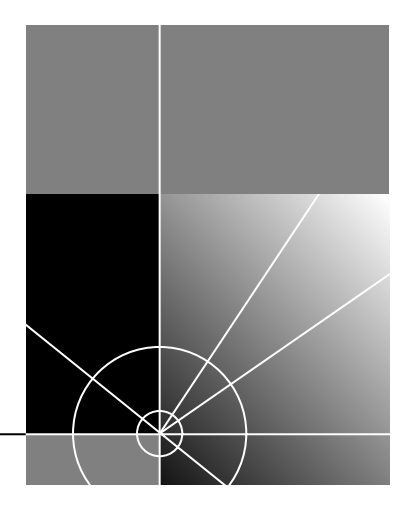

http://www.3com.com/

Part No. 09-1315-000 Published October 1997 3Com Corporation 5400 Bayfront Plaza Santa Clara, California 95052-8145 Copyright © **3Com Corporation**, **1997**. All rights reserved. No part of this documentation may be reproduced in any form or by any means or used to make any derivative work (such as translation, transformation, or adaptation) without permission from 3Com Corporation.

3Com Corporation reserves the right to revise this documentation and to make changes in content from time to time without obligation on the part of 3Com Corporation to provide notification of such revision or change.

3Com Corporation provides this documentation without warranty of any kind, either implied or expressed, including, but not limited to, the implied warranties of merchantability and fitness for a particular purpose. 3Com may make improvements or changes in the product(s) and/or the program(s) described in this documentation at any time.

### UNITED STATES GOVERNMENT LEGENDS:

If you are a United States government agency, then this documentation and the software described herein are provided to you subject to the following restricted rights:

#### For units of the Department of Defense:

*Restricted Rights Legend:* Use, duplication, or disclosure by the Government is subject to restrictions as set forth in subparagraph (c) (1) (ii) for Restricted Rights in Technical Data and Computer Software Clause at 48 C.F.R. 52.227-7013. 3Com Corporation, 5400 Bayfront Plaza, Santa Clara, California 95052-8145.

### For civilian agencies:

*Restricted Rights Legend:* Use, reproduction, or disclosure is subject to restrictions set forth in subparagraph (a) through (d) of the Commercial Computer Software - Restricted Rights Clause at 48 C.F.R. 52.227-19 and the limitations set forth in 3Com Corporation's standard commercial agreement for the software. Unpublished rights reserved under the copyright laws of the United States.

If there is any software on removable media described in this documentation, it is furnished under a license agreement included with the product as a separate document, in the hard copy documentation, or on the removable media in a directory file named LICENSE.TXT. If you are unable to locate a copy, please contact 3Com and a copy will be provided to you.

Unless otherwise indicated, 3Com registered trademarks are registered in the United States and may or may not be registered in other countries.

3Com, Boundary Routing, NETBuilder, NETBuilder II, and SuperStack are registered trademarks of 3Com Corporation. 3TECH is a trademark of 3Com Corporation. 3ComFacts is a service mark of 3Com Corporation.

IBM is a registered trademark of International Business Machines Corporation. AppleTalk is a registered trademarks of Apple Computer, Incorporated. XNS is a trademark of Xerox Corporation. 5ESS is a registered trademark of AT&T. EWSD is a registered trademark of Siemans Corporation.

Other brand and product names may be registered trademarks or trademarks of their respective holders.

Guide written by Ramona Boersma. Edited by Amy Guzules. Technical illustration by Debra Knodel. Production by Ramona Boersma.

## **CONTENTS**

## **ABOUT THIS GUIDE**

Introduction 1 Conventions 1

## 1 Using the Bridge/Router in Your Network

Overview 1-1 Network Examples 1-4 Where to Find Configuration Information 1-5 Configuring the Central Node for Boundary Routing 1-6

## 2 STARTING UP

Starting Up 2-1 Attaching a Console 2-1 Verifying Successful Startup 2-1 Model 22x 2-1 Model 32x 2-2 Model 42x 2-2 Model 52x 2-2 Logging on to the System 2-3 Choosing the User Interface 2-4 Accessing the User Interface 2-4 Deciding which Interface to Use 2-4 Using Menus 2-5 Using the Command-line Interface 2-6

### **3** CONFIGURING THE SOFTWARE

Performing Administrative Tasks 3-1 Changing the Default Console Port Baud Rate 3-2 Changing the Root Password 3-2 Adding User Accounts 3-3 Setting the Time and Date 3-4 Setting System Administrator Information 3-4 Paths, Ports, and Virtual Ports 3-5 Paths 3-5 Ports 3-5 Virtual Ports 3-5 Virtual Ports over Frame Relay, ATM DXI, and X.25 3-7 Virtual Ports over SMDS 3-9 Parent Ports 3-10 Multiple Paths per Port 3-10 Configuring Paths, Ports, and Virtual Ports 3-11 Path, Port, and Virtual Port Numbering 3-11 Configuring Ethernet Paths and Ports (22x and 42x) 3-13 3-13 Configuring Token Ring Paths and Ports (32x and 52x) Setting the ISDN Switch Type 3-15 Prerequisites 3-15 Procedure 3-15 Configuring Wide Area Paths and Ports 3-16 3-19 Configuring Virtual Ports Assigning Internet Addresses 3-21 Assigning Addresses Automatically from BOOTP Servers 3-21 Statically Configuring Internet Addresses 3-22 Setting Up Security 3-22 Where to Go From Here 3-23 Configuring the Central Node for Boundary Routing 3-23

### 4 RELOADING THE SYSTEM SOFTWARE

Loading the Software 4-1 Load Errors 4-2

### 5 TROUBLESHOOTING

Troubleshooting During the Test Phase 5-2 Troubleshooting During the Load Phase 5-3 LED Meanings 5-4 Troubleshooting the Token Ring Connection (32x and 52x) 5-6 Performing Loopback Tests 5-9 Performing a Loopback Test on an ISDN Interface 5-9 Performing a Loopback Test on a Serial Interface 5-11 Memory Dumps 5-13

### **A** SYNTAX CONVENTIONS

Full Form Syntax A-1 Abbreviated Syntax A-2 Symbols A-2 Full and Abbreviated Syntax Examples A-4 Variations in Command Syntax A-5 Entering Service Names in Command Lines A-5 Using Aliases A-6 Command History Substitution A-6 Privilege Level A-7 Port and Path Naming Restrictions A-7 ISDN-Related Syntax Variation A-8 Getting Help A-9

### **B** TECHNICAL SUPPORT

**Online Technical Services** B-1 World Wide Web Site B-1 3Com Bulletin Board Service B-1 Access by Analog Modem B-2 Access by Digital Modem B-2 3ComFacts Automated Fax Service B-2 3ComForum on CompuServe Online Service B-3 Support from Your Network Supplier B-3 Support from 3Com B-4 Returning Products for Repair B-5

INDEX

**3COM CORPORATION LIMITED WARRANTY** 

# **ABOUT THIS GUIDE**

| Introduction | <ul> <li>This guide includes basic software configuration information for your SuperStack<sup>®</sup> II NETBuilder<sup>®</sup> bridge/router models 222, 224, 227, 228, 326, 327, 422, 424, 427, 526, and 527.</li> <li>For information on configuring bridging and routing protocols and features that enhance or fine-tune the performance of your bridge/router such as dial-up or data compression, refer to the <i>NETBuilder Family Bridge/Router Easy Step Configuration Map</i> and <i>Using NETBuilder Family Software</i>.</li> </ul> |                                |                                                         |  |  |  |  |  |  |
|--------------|----------------------------------------------------------------------------------------------------|--------------------------------|---------------------------------------------------------|--|--|--|--|--|--|
|              |                                                                                                    |                                |                                                         |  |  |  |  |  |  |
|              | If the information in the release notes shipped with your product differs from the information in this guide, follow the release notes.                                                                                                    |                                |                                                         |  |  |  |  |  |  |
| Conventions  | Table 1<br>this guid                                                                                                    | and Table 2 list co<br>de.     | onventions that are used throughout                     |  |  |  |  |  |  |
|              | Table 1                                                                                                    | Notice Icons                   |                                                         |  |  |  |  |  |  |
|              | lcon                                                                                                    | Notice Type                    | Alerts you to                                           |  |  |  |  |  |  |
|              |                                                                                                    | Information note               | Important features or instructions                      |  |  |  |  |  |  |
|              |                                                                                                    | Caution                        | Risk of personal safety, system damage, or loss of data |  |  |  |  |  |  |
|              |                                                                                                    | Risk of severe personal injury |                                                         |  |  |  |  |  |  |
|              |                                                                                                    |                                |                                                         |  |  |  |  |  |  |

| Convention                      | Description                                                                                                    |
|---------------------------------|----------------------------------------------------------------------------------------------------|
| Syntax                          | The word "syntax" means you must evaluate the syntax<br>provided and supply the appropriate values. Placeholders<br>for values you must supply appear in angle brackets.<br>Example:                                                       |
|                                 | Enable RIPIP by using the following syntax:                                                                                                    |
|                                 | SETDefault ! <port> -RIPIP CONTrol = Listen</port>                                                                                                    |
|                                 | In this example, you must supply a port number for <port>.</port>                                                                                                    |
| Commands                        | The word "command" means you must enter the command exactly as shown in text and press the Return or Enter key. Example:                                                                                                    |
|                                 | To remove the IP address, enter the following command:                                                                                                    |
|                                 | SETDefault !0 -IP NETaddr = 0.0.0.0                                                                                                    |
|                                 | This guide always gives the full form of a command in<br>uppercase and lowercase letters. However, you can<br>abbreviate commands by entering only the uppercase<br>letters and the appropriate value. Commands are not<br>case-sensitive. |
| Screen displays                 | This typeface represents information as it appears on the screen.                                                                                                    |
| The words "enter"<br>and "type" | When you see the word "enter" in this guide, you must<br>type something, and then press the Return or Enter key.<br>Do not press the Return or Enter key when an instruction<br>simply says " type."                                       |
| [Key] names                     | Key names appear in text in one of two ways:                                                                                                    |
|                                 | <ul> <li>Referred to by their labels, such as "the Return key" or<br/>"the Escape key"</li> </ul>                                                                                                    |
|                                 | <ul> <li>Written with brackets, such as [Return] or [Esc].</li> </ul>                                                                                                    |
|                                 | If you must press two or more keys simultaneously, the key names are linked with a plus sign (+). Example:                                                                                                    |
|                                 | Press [Ctrl]+[Alt]+[Del].                                                                                                    |
| Menu commands and buttons       | Menu commands or button names appear in italics.<br>Example:                                                                                                    |
|                                 | From the Help menu, select Contents.                                                                                                    |
| Words in <i>italicized</i> type | Italics emphasize a point or denote new terms at the place where they are defined in the text.                                                                                                    |
| Words in <b>bold-face</b> type  | Bold text denotes key features.                                                                                                    |

Table 2Text Conventions

## Using the Bridge/Router in Your Network

This chapter gives an overview of SuperStack II NETBuilder bridge/routers and describes how they fit in your network. It also describes the features of the bridge/router and where to locate information about these features in the documentation set.

**Overview** SuperStack II bridge/routers maintain connectivity among small, midsize, and large branch offices and the corporate LAN.

SuperStack II NETBuilder bridge/routers are available in Ethernet and token ring models. Ethernet models are 22x and 42x. Token ring models are 32x and 52x.

Table 1-1 and Table 1-2 list software features and hardware support of each bridge/router.

|                                            | Model and Software Package |                      |                        |                                |              |                        |                          |                      |                        |              |                        |
|--------------------------------------------|----------------------------|----------------------|------------------------|--------------------------------|--------------|------------------------|--------------------------|----------------------|------------------------|--------------|------------------------|
|                                            | 222                        | 224                  | 227                    | 228                            | 326          | 327                    | 422                      | 424                  | 427                    | 526          | 527                    |
| Feature                                    | Access<br>Router<br>(AB)   | IP<br>Router<br>(AA) | Full<br>Router<br>(CF) | Connection<br>Services<br>(CX) | APPN<br>(AF) | Full<br>Router<br>(CF) | Access<br>Router<br>(AB) | IP<br>Router<br>(AA) | Full<br>Router<br>(CF) | APPN<br>(AF) | Full<br>Router<br>(CF) |
| Bridging                                   | Х                          | Х                    | Х                      | Х                              | Х            | Х                      | Х                        | Х                    | Х                      | Х            | Х                      |
| Boundary Routing <sup>®</sup> central node |                            |                      | Х                      |                                |              | Х                      |                          |                      | Х                      |              | Х                      |
| (continued)                                |                            |                      |                        |                                |              |                        |                          |                      |                        |              |                        |

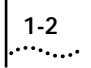

|                              | Model                    | Model and Software Package |                        |                                |              |                        |                          |                      |                        |              |                        |
|------------------------------|--------------------------|----------------------------|------------------------|--------------------------------|--------------|------------------------|--------------------------|----------------------|------------------------|--------------|------------------------|
|                              | 222                      | 224                        | 227                    | 228                            | 326          | 327                    | 422                      | 424                  | 427                    | 526          | 527                    |
| Feature                      | Access<br>Router<br>(AB) | IP<br>Router<br>(AA)       | Full<br>Router<br>(CF) | Connection<br>Services<br>(CX) | APPN<br>(AF) | Full<br>Router<br>(CF) | Access<br>Router<br>(AB) | IP<br>Router<br>(AA) | Full<br>Router<br>(CF) | APPN<br>(AF) | Full<br>Router<br>(CF) |
| Protocols                    |                          |                            |                        |                                |              |                        |                          |                      |                        |              |                        |
| IP                           | Х                        | Х                          | Х                      | Х                              | Х            | Х                      | Х                        | Х                    | Х                      | Х            | Х                      |
| IPX                          | Х                        |                            | Х                      | Х                              | Х            | Х                      | Х                        |                      | Х                      | Х            | Х                      |
| XNS                          |                          |                            | Х                      | Х                              |              | Х                      |                          |                      | Х                      |              | Х                      |
| BGP                          |                          | Х                          | Х                      | Х                              |              | Х                      |                          | Х                    | Х                      |              | Х                      |
| OSI                          |                          |                            | Х                      | Х                              |              | Х                      |                          |                      | Х                      |              | Х                      |
| VINES                        |                          |                            | Х                      |                                |              | Х                      |                          |                      | Х                      |              | Х                      |
| DECnet                       |                          |                            | Х                      |                                |              | Х                      |                          |                      | Х                      |              | Х                      |
| AppleTalk                    |                          |                            | Х                      |                                | Х            | Х                      |                          |                      | Х                      | Х            | Х                      |
| WAN Protocols                |                          |                            |                        |                                |              |                        |                          |                      |                        |              |                        |
| PPP/Multilink PPP            | Х                        | Х                          | Х                      | Х                              | Х            | Х                      | Х                        | Х                    | Х                      | Х            | Х                      |
| Frame Relay                  | Х                        | Х                          | Х                      | Х                              | Х            | Х                      | Х                        | Х                    | Х                      | Х            | Х                      |
| SMDS                         | Х                        | Х                          | Х                      |                                |              | Х                      | Х                        | Х                    | Х                      |              | Х                      |
| ISDN                         |                          |                            |                        |                                |              |                        | Х                        | Х                    | Х                      | Х            | Х                      |
| X.25                         | Х                        | Х                          | Х                      | Х                              | Х            | Х                      | Х                        | Х                    | Х                      | Х            | Х                      |
| X.25 switching/<br>tunneling | Х                        | Х                          | Х                      | Х                              | Х            | Х                      | Х                        | Х                    | Х                      | Х            | Х                      |
| 3Com LLC2<br>tunneling       |                          |                            | Х                      |                                |              | Х                      |                          |                      | Х                      |              | Х                      |
| IBM Protocols                |                          |                            |                        |                                |              |                        |                          |                      |                        |              |                        |
| APPN                         |                          |                            |                        |                                | Х            |                        |                          |                      |                        | Х            |                        |
| DLSw                         |                          |                            | Х                      |                                | Х            | Х                      |                          |                      | Х                      | Х            | Х                      |
| LAA                          |                          |                            |                        |                                |              | Х                      |                          |                      |                        |              | Х                      |
| BRITSS                       |                          |                            | Х                      |                                | Х            | Х                      |                          |                      | Х                      | Х            | Х                      |
| Polled<br>ASYNC/BISYNC       |                          |                            |                        |                                | Х            | Х                      |                          |                      |                        | Х            | Х                      |
| SDLC                         |                          |                            | Х                      |                                | Х            | Х                      |                          |                      | Х                      | Х            | Х                      |
| SHDLC                        |                          |                            | Х                      |                                | Х            | Х                      |                          |                      | Х                      | Х            | Х                      |
| NetView Service<br>Point     |                          |                            |                        |                                |              | Х                      |                          |                      |                        |              | Х                      |

 Table 1-1
 SuperStack II NETBuilder Software Features (continued)

(continued)

|                            | Model                    | Nodel and Software Package |                        |                                |              |                        |                          |                      |                        |              |                        |
|----------------------------|--------------------------|----------------------------|------------------------|--------------------------------|--------------|------------------------|--------------------------|----------------------|------------------------|--------------|------------------------|
|                            | 222                      | 224                        | 227                    | 228                            | 326          | 327                    | 422                      | 424                  | 427                    | 526          | 527                    |
| Feature                    | Access<br>Router<br>(AB) | IP<br>Router<br>(AA)       | Full<br>Router<br>(CF) | Connection<br>Services<br>(CX) | APPN<br>(AF) | Full<br>Router<br>(CF) | Access<br>Router<br>(AB) | IP<br>Router<br>(AA) | Full<br>Router<br>(CF) | APPN<br>(AF) | Full<br>Router<br>(CF) |
| Other Features             |                          |                            |                        |                                |              |                        |                          |                      |                        |              |                        |
| FTP                        | Х                        | Х                          | Х                      | Х                              | Х            | Х                      | Х                        | Х                    | Х                      | Х            | Х                      |
| Dial-on-demand             | Х                        | Х                          | Х                      | Х                              | Х            | Х                      | Х                        | Х                    | Х                      | Х            | Х                      |
| Virtual Ports<br>(28 max.) | Х                        | Х                          | Х                      | Х                              | Х            | Х                      | Х                        | Х                    | Х                      | Х            | Х                      |

 Table 1-1
 SuperStack II NETBuilder Software Features (continued)

 Table 1-2
 SuperStack II NETBuilder WAN Port and Image Support

|       |                      |                         | Memory* Need            | ed for:                 |
|-------|----------------------|-------------------------|-------------------------|-------------------------|
| Model | Active WAN Ports     | Software<br>Upgradeable | Single-Image<br>Support | Dual-Image<br>Support   |
| 222   | 3 serial             | Yes                     | 2 MB flash<br>8 MB DRAM | 4 MB flash<br>8 MB DRAM |
| 224   | 3 serial             | Yes                     | 2 MB flash<br>8 MB DRAM | 4 MB flash<br>8 MB DRAM |
| 227   | 3 serial             | Yes                     | 4 MB flash<br>8 MB DRAM | 4 MB flash<br>8 MB DRAM |
| 228   | 3 serial             | No                      | 4 MB flash<br>8 MB DRAM | 4 MB flash<br>8 MB DRAM |
| 326   | 3 serial             | Yes                     | 4 MB flash<br>8 MB DRAM | 8 MB flash<br>8 MB DRAM |
| 327   | 3 serial             | No                      | 4 MB flash<br>8 MB DRAM | 8 MB flash<br>8 MB DRAM |
| 422   | 1 ISDN BRI, 1 serial | Yes                     | 2 MB flash<br>8 MB DRAM | 4 MB flash<br>8 MB DRAM |
| 424   | 1 ISDN BRI, 1 serial | Yes                     | 2 MB flash<br>8 MB DRAM | 4 MB flash<br>8 MB DRAM |
| 427   | 1 ISDN BRI, 1 serial | No                      | 4 MB flash<br>8 MB DRAM | 4 MB flash<br>8 MB DRAM |
| 526   | 1 ISDN BRI, 2 serial | Yes                     | 4 MB flash<br>8 MB DRAM | 8 MB flash<br>8 MB DRAM |
| 527   | 1 ISDN BRI, 2 serial | No                      | 4 MB flash<br>8 MB DRAM | 8 MB flash<br>8 MB DRAM |

\* See the hardware guide for default memory configurations and upgrade information.

1-4

**Network Examples** Figure 1-1 shows a topology in which a model 227 bridge/router is connected over a Frame Relay network to access routers B, C, and D in a fully meshed topology (all routers are directly connected to one another).

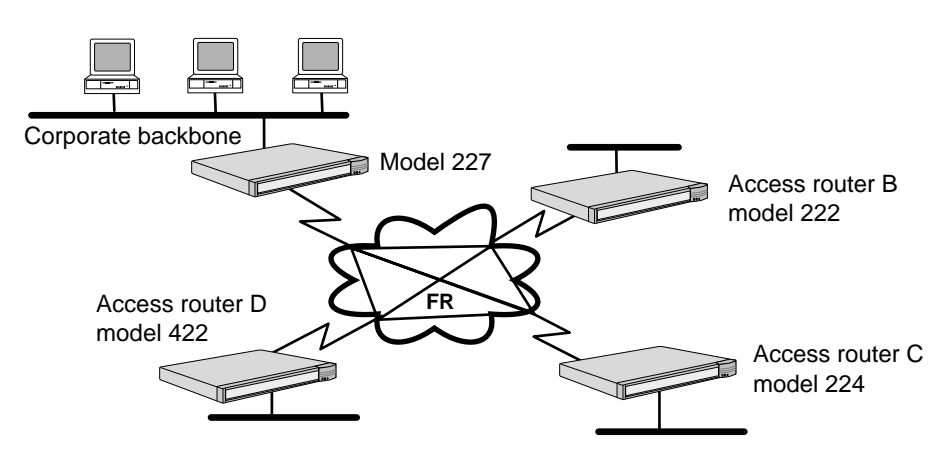

Figure 1-1 SuperStack II Bridge/Routers in a Frame Relay Network

Figure 1-2 shows a Boundary Routing topology in which a model 227 bridge/router is used as a central node.

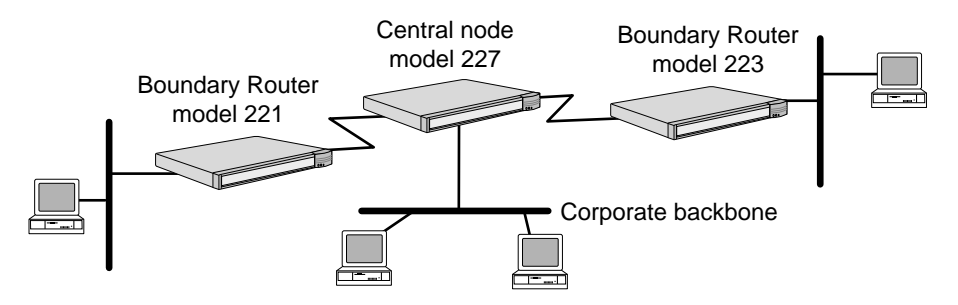

Figure 1-2 SuperStack II Bridge/Routers in Boundary Routing Topology

Figure 1-3 shows a Boundary Routing topology with a model 527 bridge/router acting as a central node, model 323 bridge/routers acting as peripheral nodes and a model 320 bridge/router acting as a FRAD.

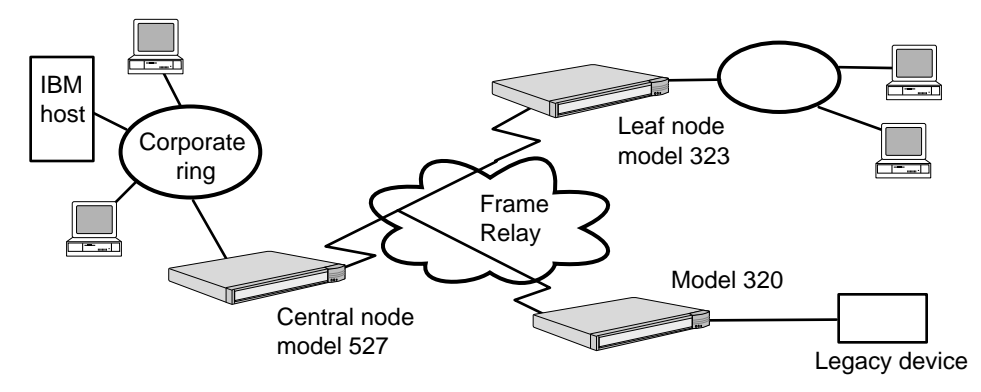

Figure 1-3 Boundary Routing Topology with Model 527 As Central Node

### Where to Find Configuration Information

The following configurations of your SuperStack II bridge/router can be found on the *NETBuilder Family Bridge/Router Easy Step Configuration Map:* 

- Transparent bridging over Frame Relay, X.25, and PPP
- IP and IPX routing over Frame Relay, X.25, and PPP
- Dial-up, including disaster recovery, bandwidth-on-demand, and dial-on-demand
- Data compression

The following configurations can be found in *NETBuilder Family Bridge/Router Easy Step WAN Configurations:* 

- Routing IP over Frame Relay with disaster recovery
- Routing IPX over X.25 with data compression
- Routing IPX over PPP with dial-on-demand
- Routing IP over PPP with bandwidth on demand
- Boundary Routing over Frame Relay

All other features are described in Using NETBuilder Family Software.

### Configuring the Central Node for Boundary Routing

1-6

Models 227, 327, 427, and 527 can be used as a central node in a Boundary Routing environment. Ethernet bridge/routers can be used as a central node only for *Ethernet* boundary routers. Token ring bridge/routers can be used as a central node only for *token ring* boundary routers.

Boundary Routing system architecture treats the remote site as part of the central site LAN, allowing all routing to occur at the central site. A SuperStack II boundary router requires very little or no configuration. You must configure the central site for Boundary Routing by referring to the following chapters in *Using NETBuilder Family Software*:

- "Configuring Boundary Routing System Architecture"
- "Configuring Auto Startup"

# STARTING UP

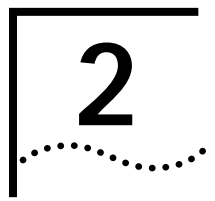

This chapter describes how to start up your SuperStack II NETBuilder bridge/router and log on. It also tells you how to use the software user interface.

**Starting Up** To start up your SuperStack II bridge/router, plug one end of the power cord into the rear panel of the bridge/router and the other end into your power outlet. If you have a SuperStack II Redundant Power System (RPS), attach one end of the RPS cable to the rear panel of the bridge/router and the other end to the RPS.

- Attaching a Console You must attach a console to the bridge/router for initial software configuration. See the hardware installation guide for information about attaching a PC, terminal, or modem to your bridge/router.
- Verifying Successful<br/>StartupThe startup process takes a few minutes. When the startup process has<br/>successfully completed, the LEDs on the front panel should resemble<br/>one of the following figures.

If the LEDs on your bridge/router appear different from those shown in the figure, the bridge/router may have a problem. Refer to Chapter 5 for more information.

### Model 22x

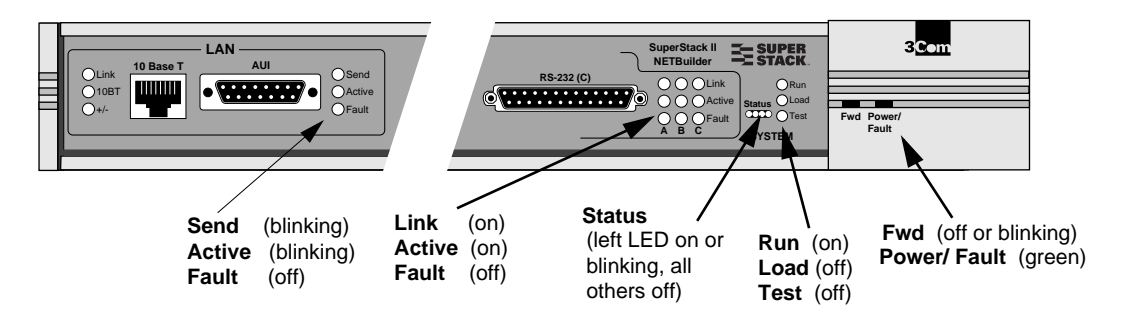

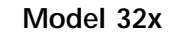

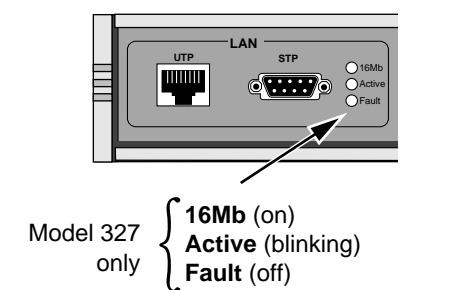

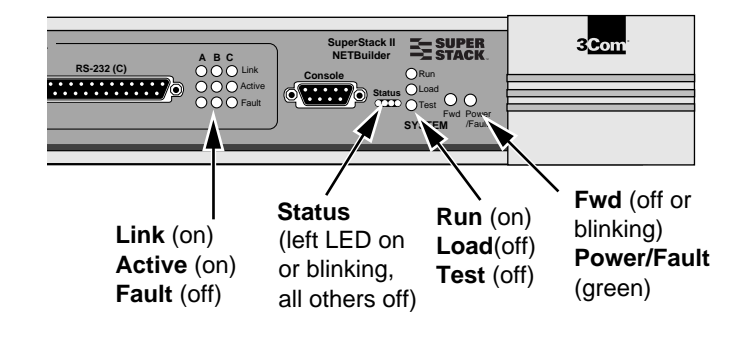

### Model 42x

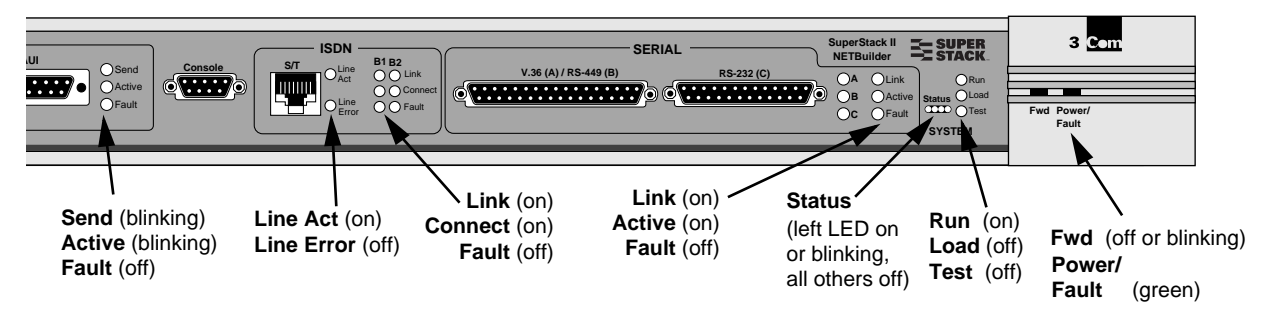

The ISDN Line Act LED may go off if your bridge/router is configured for an ETSI switch. This is normal if there are no ISDN B channel connections. If a B channel is not connected, the Link and Connect LEDs will be off. The LED configuration shown in this figure occurs when all channels are connected.

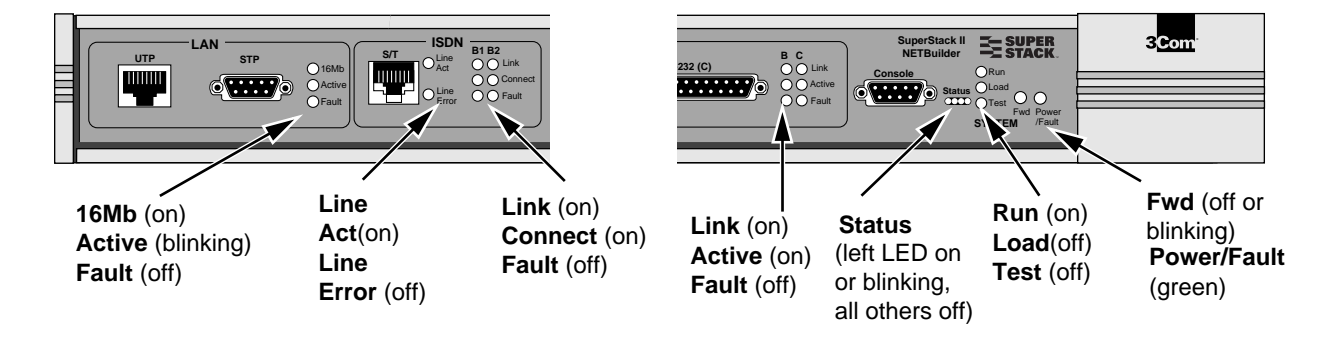

### Model 52x

|                             | If your system is connected to a token ring (models 32x and 52x only) with the ring speed of 4 Mb, the 16 Mb LED will not light. The ISDN Line Act LED also may not light if your system is configured for an European Telecommunications Standards Institute (ETSI) switch. This is normal if there are no ISDN B channel connections. If a B channel is not connected, the Link and Connect LEDs will not light. The LED configuration shown in the figure above occurs when all channels are connected. |
|-----------------------------|----------------------------------------------------------------------------------------------------|
| Logging on to<br>the System | When your bridge/router starts up, it takes a few minutes to complete<br>the initialization process. While the bridge/router is initializing, several<br>messages appear on your terminal. When you see the following<br>message, the bridge/router has finished booting:                                                                                                    |
|                             | System Initialized and Running                                                                                                    |
|                             | To log on, follow these steps:                                                                                                    |
| 1                           | Press any key on the keyboard.                                                                                                    |
|                             | The following prompt is displayed:                                                                                                    |
|                             | NetLogin:                                                                                                    |
| 2                           | Enter:                                                                                                    |
|                             | root                                                                                                    |
|                             | Root is the default account name. The following prompt is displayed:                                                                                                    |
|                             | Password:                                                                                                    |
| 3                           | Press the Return key.                                                                                                    |
|                             | Pressing the Return key enters a null string, which is the default local password. The Network Manager prompt is displayed:                                                                                                    |
|                             | NETBuilder #                                                                                                    |
|                             | Chapter 3 describes how to change the password. Once the password is changed, you must enter the new password each time you are prompted.                                                                                                    |

\_

| Choosing the User<br>Interface     | This section describes how to access the menu-driven and<br>command-line user interfaces. Detailed information for both types of<br>interfaces is provided so that you can choose the one that best suits<br>your needs.                                                                                                    |
|------------------------------------|----------------------------------------------------------------------------------------------------|
| Accessing the User<br>Interface    | To access the user interface and commands, and modify its configuration, you must first attach a console locally to the Console port on the bridge/router.                                                                                                    |
|                                    | Once you have configured the software, you can use one of the following methods:                                                                                                    |
|                                    | <ul> <li>Use a device (for example, a workstation) on the same extended<br/>network or internetwork to access the bridge/router via the Telnet<br/>protocol.</li> </ul>                                                                                                    |
|                                    | The software supports Transmission Control Protocol (TCP) and User<br>Datagram Protocol (UDP). These protocols allow you to Telnet to the<br>bridge/router using an Internet Protocol (IP) address by using<br>public-domain software available from a PC or similar software for a<br>workstation. For more information about using Telnet on a<br>workstation, refer to the manual that accompanies the workstation. |
|                                    | <ul> <li>Use Simple Network Management Protocol (SNMP) to view and<br/>configure a subset of the parameters from a remote host. For<br/>information on preparing the bridge/router to run SNMP, refer to<br/>Using NETBuilder Family Software.</li> </ul>                                                                                                    |
| Deciding which<br>Interface to Use | Once you have accessed the user interface, you need to decide whether to use the menu-driven or the command-line interface.                                                                                                    |
|                                    | <ul> <li>If you are unsure of the command syntax, use the menu-driven<br/>interface.</li> </ul>                                                                                                    |
|                                    | For more information about the MEnu command, refer to <i>Reference for NETBuilder Family Software</i> . For information on how to use the menu-driven interface, refer to the next section.                                                                                                    |
|                                    | <ul> <li>If you know the exact syntax, enter the command at the system<br/>prompt.</li> </ul>                                                                                                    |
|                                    | For information about the command line and rules for entering commands, refer to Appendix A. To access the command-line, refer to "Using the Command-line Interface" on page 2-6. The syntax for each command and parameter is described in <i>Reference for NETBuilder Family Software</i> .                                                                                                    |

**Using Menus** The MEnu command allows you to:

- Display a list of available services.
- Choose a service and display the list of parameters available for that service.
- Display a list of parameters in the current service.
- Choose a parameter and display the commands used with it.
- Check the active and default values of a parameter.
- Display the online help syntax of a parameter.
- Enter the new value of a parameter.

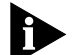

To use the menu-driven interface, you must have Network Manager privilege. When using the menu-driven interface, you cannot access some parameters; for example, you cannot alter the number of lines on the screen, or change privilege level. To access the SuperStack II system through the REMote command, you must use the command-line interface.

To use the menu-driven interface, follow these steps:

- 1 Log on as root or as a user with Network Manager privilege (refer to "Adding User Accounts" on page 3-3 for more information about user accounts).
- **2** If you have not selected a particular service, enter the following command:

MEnu

The Main menu display appears.

3 Select the desired service.

For example, selecting 1 from the Main menu display generates a menu for the SYS Service.

**4** Select the parameter you want to configure.

For example, if you selected 27 from the SYS Service menu, a display appears for that parameter.

The first part of the screen displays the value of the parameter. The second part lists the commands from which you can choose. For information on the help menus, refer to "Getting Help" on page A-9. For the complete rules for entering commands and using aliases and history substitution, refer to "Using Aliases" on page A-6 and "Command History Substitution" on page A-6.

**5** To escape out of a menu, press the Return key, which takes you to the previous menu level.

For example, if you are at the Main menu and you press the Return key, you will return to the command-line interface.

Using the For information about the command line and rules for entering Command-line commands, refer to Appendix A.

## Interface

To use the command-line interface, follow these steps:

- 1 Log on as root or as a user with Network Manager privilege (refer to "Adding User Accounts" on page 3-3 for more information about user accounts).
- **2** Type the command name.

If your command does not require a service name, parameter, or values, skip to step 4. If your command requires more modification, continue to step a.

**a** If the command has additional options, such as a port or path number, include it after the command name.

When you include a specific port or path number in the command, that command focuses on that particular port or path. If the port or path number is not included, the command provides information on all ports or paths.

For more information on ports, paths, or commands, refer to Reference for NETBuilder Family Software.

**b** If the command is modified by a parameter, type the service name (if necessary), the parameter name, and values.

The service part of the command focuses the action of the command on a particular service of the system.

In some cases, you may not need to enter the service name. For example, if a parameter is unique to a particular service, the service need not be specified as part of the command. For more information, refer to "Entering Service Names in Command Lines" on page A-5.

The parameter is the object of the action of the command. If two or more services have parameters of the same name, you must include the service name in the syntax so the command can be executed successfully.

The value part of the command specifies how you want the parameter to be set. Values include numerics, strings, or addresses depending on the parameter.

**3** Press the Return key after typing the complete command.

The software includes online help for commands, services, parameters, and syntax, and is described in "Getting Help" on page A-9. The syntax style that appears in the online help is the full form syntax; it contains full names and visual cues for entering commands. You can also enter commands using an abbreviated version of the syntax style.

For more information on syntax, refer to Appendix A.

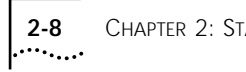

Chapter 2: Starting Up

# CONFIGURING THE SOFTWARE

Not all protocols or WAN Services are supported by all SuperStack II NETBuilder models.

This chapter provides the following information:

- Administrative tasks
- Path, port, and virtual port concepts, which you need to be familiar with before you start configuring the software
- Basic software configuration, which includes configuring paths, ports, and virtual ports; assigning Internet Protocol (IP) addresses; and setting up security

Once you complete the basic software configuration, you must configure the bridging or routing protocols that you plan to run on your bridge/router. You may also want to fine-tune the performance of your bridge/router by implementing such features as data compression. For more information on configuring bridging and routing protocols and enhanced features, refer to "Where to Go From Here" on page 3-23.

PerformingTable 3-1 summarizes the administrative tasks described in this sectionAdministrativeand indicates whether performing each task is mandatory.TasksTable 3-1

### Table 3-1 Administrative Task Summary

|                                                                   | 5                                                                          |
|-------------------------------------------------------------------|----------------------------------------------------------------------------|
| Task                                                              | Status of Task                                                             |
| Changing the default CONSOLE port baud rate                       | Do only if you want to attach a terminal with a baud rate other than 9600. |
| Changing the root password                                        | Mandatory                                                                  |
| Adding user accounts                                              | Optional                                                                   |
| Setting the time and date                                         | Recommended                                                                |
| Specifying system name, location, and contact person/phone number | Optional                                                                   |

For more information on each of the commands and parameters used in this section, refer to *Reference for NETBuilder Family Software*.

### Changing the Default Console Port Baud Rate

3-2

To attach a terminal with a baud rate other than 9600, follow these steps:

**1** Enter the following command at the Network Manager prompt (NETBuilder #):

### SysconF

The System Configuration menu is displayed.

**2** Select the Console Port option.

A submenu displays the console port baud rate options.

- **3** Select the baud rate you want to use.
- 4 Set the terminal baud rate to match the baud rate configured for the Console port.

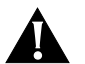

**CAUTION:** Do not reset the bridge/router before changing the terminal baud rate. After the bridge/router resets, the new baud rate is used and you will not be able to access the system software to enter any commands at the default 9600 baud rate.

**5** After you change the terminal baud rate, reset the bridge/router by pressing the Reset switch on the front panel.

The new console port baud rate does not become effective until you have reset the bridge/router.

#### Changing the Root The default root password is a null string, which is generated by Password pressing the Return key.

You must specify a new password immediately after you log on for the first time. Changing the root password prevents unauthorized users from accessing and executing software commands and parameters.

The root user has two privilege levels and passwords: Network Manager and User. The User privilege enables only a subset of software commands. You should assign passwords for both levels. If you log in as root and enter the Network Manager password, you have Network Manager privilege. If you log in as root with the User password, you have User privilege.

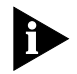

You might log on with the User password if you do not want to create user accounts. If you want to change the privilege level without logging off, use:

SET PRIvilege = User | NetMgr

The following guidelines exist when changing a password:

- You must be logged on as root with Network Manager privilege.
- You must change the Network Manager password before you change the User password.
- You must clear the User password before you clear the Network Manager password.

To change the password for both privilege levels, enter:

### SysPassWord

A menu is displayed.

Set the Network Manager password and then the User password by following the menu.

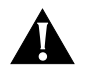

**CAUTION:** You must set both the Network Manager and the User password. If only the Network Manager password is set, any other logon obtains a User level privilege.

Adding User<br/>AccountsYou can add user accounts with either Network Manager or User<br/>privilege. Some commands are available only to root.

To add a user account, log on as root and use:

AddUser [<username>]

If you do not specify a username, you will be prompted for one. Specify the privilege and password at the prompts.

Delete an account by using:

DELeteUser [<username>]

To force a user password to expire, use:

EXPire [<username>]

Any user can change their password by entering:

### PassWord

To manage multiple users and see all user accounts, enter:

### UserManage

| Setting the Time and<br>Date                   | 3Com recommends setting the time and date. Use:<br>SET -SYS DATE = <yyyy dd="" hh:mm[:ss]="" mm=""></yyyy>                                     |
|------------------------------------------------|----------------------------------------------------------------------------------------------------|
|                                                | Enter the time in 24-hour-clock format. For example, to set the date and time to January 10, 1996, 2:40 p.m., enter:                           |
|                                                | SET -SYS DATE = 1996/1/10 14:40                                                                                                    |
| Setting System<br>Administrator<br>Information | You can set the system name, location, and contact so that other system administrators can contact you for information. This task is optional. |
|                                                | To set the system name, location, and contact, follow these steps:                                                                             |
| 1                                              | Assign a name by using:                                                                                                    |
|                                                | SETDefault -SYS SysNAMe = " <string>"</string>                                                                                                 |
|                                                | For example, to set the system name to Engineering.SanJose, enter:                                                                             |
|                                                | SETDefault -SYS SysNAMe = "Engineering.SanJose"                                                                                                |
| 2                                              | Specify the system location by using:                                                                                                    |
|                                                | SETDefault -SYS SysLOCation = " <string>"</string>                                                                                             |
|                                                | For example, to set the system location to SecondFloor.Lab, enter:<br>SETDefault -SYS SysLOCation = "SecondFloor.Lab"                          |
| 3                                              | ldentify the contact person managing the bridge/router by using:<br>SETDefault -SYS SysCONtact = `` <string>"</string>                         |
|                                                | For example, to identify John Smith as the system contact and (408)555-1111 as the phone number at which to reach him, enter:                  |
|                                                | SETDefault -SYS SysCONtact = "John Smith (408) 555-1111"                                                                                       |
|                                                | If the system contact is specified, users can obtain this information by using the SHow -SYS SysCONtact command.                               |

.....

| Paths, Ports, and<br>Virtual Ports | Before configuring the software, familiarize yourself with the concepts<br>and numbering conventions of paths, ports, and virtual ports.                                                                                                    |  |  |  |
|------------------------------------|----------------------------------------------------------------------------------------------------|--|--|--|
| Paths                              | A <i>path</i> is a physical interface that connects a bridge/router to a physical network medium such as an Ethernet bus or a serial line. In an ISDN environment, a path also represents the channel over which data is transmitted.                                                                                                    |  |  |  |
|                                    | The SuperStack II bridge/router provides multiple paths; each path is associated with a connector, such as an AUI or RS-232 connector.                                                                                                    |  |  |  |
| Ports                              | A <i>port</i> is a logical interface used by the software to represent a connection to a network.                                                                                                    |  |  |  |
|                                    | By default, ports and paths are configured with the following characteristics:                                                                                                    |  |  |  |
|                                    | <ul> <li>There is a one-to-one correspondence.</li> </ul>                                                                                                    |  |  |  |
|                                    | <ul> <li>One particular path is mapped to one particular port, for example,<br/>path 1 is mapped to port 1. This default configuration is called <i>static</i><br/><i>port and path binding</i>. A <i>static path</i> is a path that is mapped to a<br/>port. All paths are static by default.</li> </ul>                                                           |  |  |  |
|                                    | Each logical port is usually associated with only one physical path. For serial lines running Frame Relay, Asynchronous Transfer Mode Data Exchange Interface (ATM DXI), X.25, and Switched Multimegabit Data Service (SMDS), the path-to-port correspondence should always be one to one. For serial lines running PPP, multiple paths can correspond to one port. |  |  |  |
|                                    | You can redefine the default mapping so that network traffic that is<br>being routed through a particular logical port can be redirected to a<br>different physical path without manually switching cables on<br>the connector.                                                                                                    |  |  |  |
| Virtual Ports                      | You can configure multiple ports over one path by creating new logical interfaces called <i>virtual ports</i> . A virtual port is an object you define through software, and associate with a nonvirtual port, called the <i>parent port</i> (see Figure 3-1).                                                                                                    |  |  |  |
|                                    | Path 3 Parent port 3 VIRTUAL PORT 1 (!v1)<br>VIRTUAL PORT 2 (!v2)<br>VIRTUAL PORT 3 (!v3)                                                                                                    |  |  |  |

Figure 3-1 Parent Port and Virtual Port

A virtual port functions in the same way as a port, that is, as a logical interface that represents a connection to a network. The virtual port and its parent port share most of their properties, but can be referenced separately by port-oriented software features such as route policy and packet filtering, and can also be distinguished by distinct wide area addresses.

A virtual port can be connected to a network through a path providing a Frame Relay, ATM DXI, or X.25 virtual circuit, or an SMDS Subscriber Network Interface (SNI).

The sample Boundary Routing topology in Figure 3-2 demonstrates the use of virtual ports. This topology shows a model 227 bridge/router with two paths: path 1 and path 3. Path 1 is an Ethernet interface. Path 3 is connected to a Frame Relay network that interconnects multiple local area networks through two SuperStack II Boundary Routers. Two virtual ports have been created on Path 3. Each virtual port is a logical interface that represents a connection to one of the remote local area networks.

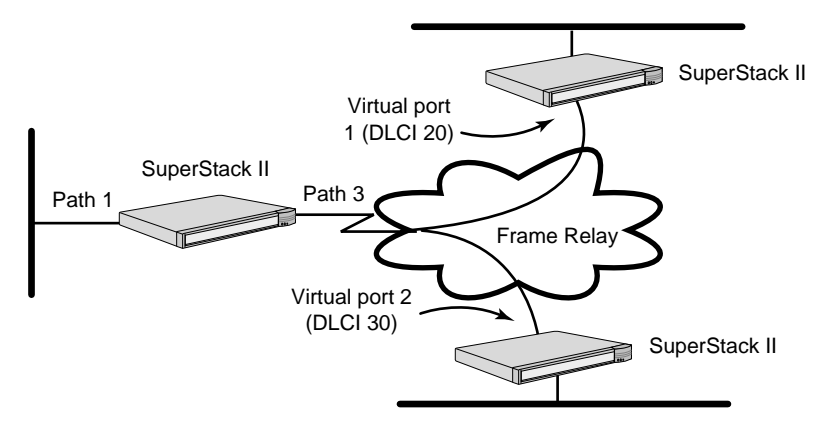

Figure 3-2 Topology Demonstrating Use of Virtual Ports

Table 3-2 provides information on topologies that require virtual ports and the bridge/router in the topology on which the virtual ports should be created.

3-6

| Тороlоду                                                                                                    | Virtual Ports Required?                                                                                                    | Node to Create<br>Virtual Ports On                    |
|----------------------------------------------------------------------------------------------------|----------------------------------------------------------------------------------------------------|-------------------------------------------------------|
| Boundary Routing over Frame Relay, ATM DXI, or X.25                                                                                                    | Yes.                                                                                                    | Central node (model 227, 327, 427, or 527)            |
| Traditional routed environment: partially<br>meshed or nonmeshed Frame Relay, ATM<br>DXI, and X.25 topologies                                                                           | Depends on bridging or routing<br>protocol. Refer to paragraphs that<br>follow this table and "Virtual Ports<br>over Frame Relay, ATM DXI, and<br>X.25" on page 3-7 for more<br>information. | "Hub" router (model 22x,<br>32x, 42x, or 52x)         |
| SMDS Service where there are more than<br>127 routers or more than one logical<br>network segment (or 32 segments under IP),<br>or a need to selectively filter packets among<br>groups | Yes.                                                                                                    | Depends on configuration                              |
| Multidestination dialing (modem pooling) over PPP                                                                                                    | Yes, for dynamic dial-up lines.                                                                                                    | Central node (model 227, 327, 427, or 527)            |
| Frame Relay environment with disaster recovery configured                                                                                                    | Yes.                                                                                                    | Nodes on both ends of serial line running Frame Relay |

### Table 3-2 Topologies that Require Virtual Ports

For more information on partially meshed and nonmeshed Frame Relay, SMDS, and X.25 topologies, refer to *Using NETBuilder Family Software*. Frame Relay topologies also apply to ATM DXI.

The maximum number of virtual ports that can be configured on the SuperStack II bridge/routers is 28. There is no per-path limit, except that the total number of virtual ports configured on all paths cannot exceed the maximum.

### Virtual Ports over Frame Relay, ATM DXI, and X.25

Frame Relay, ATM DXI, and X.25 are peer-to-peer protocols that connect two nodes on the network. Since Boundary Routing and bridging, Internet Protocol-Open Shortest Path First (IP-OSPF), DECnet IV, VINES, and Xerox Network Systems (XNS) do not provide a technique for dealing with Frame Relay, ATM DXI, or X.25 topologies where bridge/routers are not directly connected to all others (fully meshed), these topologies require virtual ports. With Boundary Routing, when you create a virtual port over a particular path, each remote network attached to the Frame Relay, ATM DXI, or X.25 network is treated as a separate and distinct network. Internet Protocol-Routing Information Protocol (IP-RIP), Internetwork Packet Exchange (IPX), Intermediate System-to-Intermediate System (IS-IS), DECnet V, and AppleTalk can operate over partially meshed or nonmeshed Frame Relay, ATM DXI, or X.25 topologies without the use of virtual ports. The next-hop split horizon feature in IP-RIP, IPX, and AppleTalk allows communication between bridge/routers that are not directly connected to one another. To configure next-hop split horizon for these routing protocols, you must have a list of neighbors, which can be dynamically generated or manually configured in IP-RIP.

In IPX, you must manually configure neighbors for broadcast multiaccess networks. For nonbroadcast multiaccess (NBMA) networks, for example X.25 and Frame Relay, you can configure dynamic neighbor learning through the CONTrol parameter in the NRIP, SAP, and NLSP Services.

In AppleTalk, next-hop split horizon is configured by adding static mappings to the address mapping table.

You do not need to further configure IS-IS to run over partially meshed or nonmeshed Frame Relay, ATM DXI, or X.25 topologies. Configuring neighbors is sufficient.

Although it is not necessary to define virtual ports on IP-RIP, IPX, or AppleTalk routers in partially meshed or nonmeshed Frame Relay, ATM DXI, or X.25 topologies, virtual ports provide the following additional benefits:

- A virtual port can be defined for each configured neighbor, allowing you to set up such features as filters and routing policies on a per-neighbor basis.
- Virtual ports provide greater control over your network.

If you want your SuperStack II bridge/router to act as an Open System Interconnection (OSI) router in a Frame Relay, ATM DXI, or X.25 topology, you do not need to create virtual ports.

Table 3-3 summarizes each bridging and routing protocol and the technique you must use to deal with the lack of connectivity in partially meshed and nonmeshed Frame Relay, ATM DXI, and X.25 topologies.

3-8

| Protocol         | Technique                         |
|------------------|-----------------------------------|
| Bridging         | Virtual port                      |
| Boundary Routing | Virtual port                      |
| IP-RIP*          | Next-hop split horizon            |
| IP-OSPF          | Virtual port                      |
| IS-IS            | No special configuration required |
| IPX*             | Next-hop split horizon            |
| DECnet IV        | Virtual port                      |
| OSI/DECnet V     | No special configuration required |
| VINES            | Virtual port                      |
| XNS              | Virtual port                      |
| AppleTalk*       | Next-hop split horizon            |

 Table 3-3
 Connectivity in Partially Meshed and Nonmeshed Topologies

\* When configuring this protocol and another protocol that requires virtual ports over the same path, use virtual ports.

### Virtual Ports over SMDS

Unlike Frame Relay, ATM DXI, and X.25, SMDS provides a connectionless wide area network that also has multicast delivery capability, giving it LAN characteristics. Each attachment point to the SMDS network, the SNI, can be assigned up to 16 individual addresses by the SMDS service provider. These addresses can be used to distinguish up to 16 distinct virtual SMDS ports over the same SNI. Unlike virtual ports for Frame Relay, ATM DXI, or X.25, which connect to a single remote device, each virtual port in an SMDS environment connects to a distinct group of fully meshed devices. This connection allows the creation of a hierarchical, partially meshed structure that can exceed the SMDS address-screen-imposed limitation of 128 addresses in an SMDS network.

SMDS virtual ports provide additional points of control for configuring network and routing protocols, and for selectively applying port-level features such as filtering, route policy control, and route aggregation. Boundary Routing is not supported over SMDS.

For more information on SMDS, refer to *Using NETBuilder Family Software*.

3-10

**Parent Ports** When you configure an X.25, Frame Relay, ATM DXI, or SMDS virtual port, it inherits the attributes of the path over which it is defined. The virtual port also inherits some of the attributes of the port associated with the path through which the virtual port is defined. This port is referred to as the *parent port*.

For example, if you create a Frame Relay, ATM DXI, X.25, or SMDS virtual port associated with a wide area port, the virtual port inherits port attributes from the following sources:

 Default and configured values of PORT Service parameters specified for a wide area port, with the exception of the following PORT Service parameters that are not related to X.25, Frame Relay, ATM DXI, and SMDS virtual ports:

| AutoDial        | DialRetryCount  |
|-----------------|-----------------|
| COMPressType    | DialRetryTime   |
| DialCONFig      | DialSamplPerioc |
| DialCONTrol     | DialSTatus      |
| DialDebouncTime | LinkCompStat    |
| DialHistory     | OWNer           |
| DialldleTime    | PAths           |
| DiallnitState   | PathPreference  |
| DialRcvrState   |                 |

 Default and configured values of parameters from all other services specified for a wide area port.

To configure a virtual port, you must specify the virtual port and not the parent port. For example, if you are using:

SETDefault !<port> -BCN CONTrol = Enabled

You must specify the virtual port number instead of the parent port number in the port> syntax.

MultipleYou can reconfigure the software so that multiple paths are mapped to<br/>one wide area port using the ADD -PORT PAths command. If you assign<br/>multiple paths to a wide area port, the port must be running PPP.

Multiple paths can be mapped to one port to take advantage of the disaster recovery and bandwidth-on-demand features.

Figure 3-3 shows two sample topologies: the first has one path mapped to one port and the second has two paths mapped to one port (for disaster recovery or bandwidth-on-demand). In the first topology, path 2 (or path 2.1 for ISDN models) is assigned by default to port 2. In the second topology, the software has been reconfigured so that paths 3 and 4 are mapped to port 3. (Since you can cable only one DTE connector at a time on model 42x, you cannot map two paths to one port on these models.)

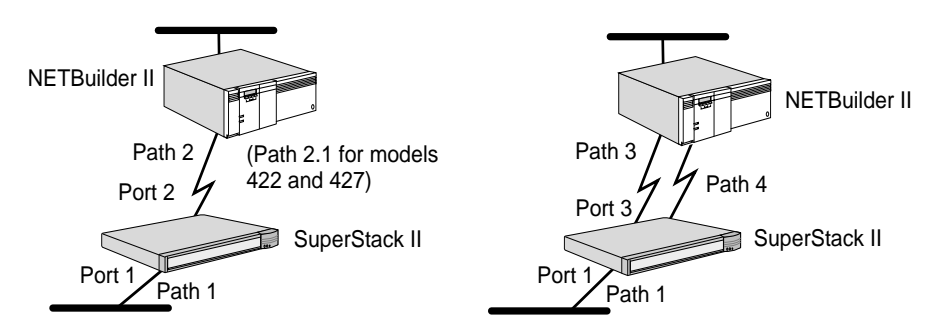

Figure 3-3 Possible Path-to-Port Assignments for a SuperStack II System

For more information on disaster recovery and bandwidth-on-demand, refer to the *NETBuilder Family Bridge/Router Easy Step Configuration Map* and *Using NETBuilder Family Software*.

Virtual ports are numbered Vn, where *n* is a number from 1 through 28, which is the maximum supported.

| Configuring Paths, | This section provides information on configuring local area paths and |
|--------------------|-----------------------------------------------------------------------|
| Ports, and         | ports, wide area paths and ports, and virtual ports.                  |
| Virtual Ports      |                                                                       |

Path, Port, and<br/>Virtual PortThe following tables outline the default port and path numbering for<br/>the SuperStack II bridge/router.Numbering

| Path No. | Connector Mapped To                                      | Port No. Mapped To |
|----------|----------------------------------------------------------|--------------------|
| 1        | 10 Base T or AUI (Depends on which connector is cabled.) | 1                  |
| 2        | V.35                                                     | 2                  |
| 3        | RS-449*                                                  | 3                  |
| 4        | RS-232                                                   | 4                  |

\* This connector can be converted to an X.21 connector using a cable.

|          | Tatif and Fort Numbering for Models 52x           |                    |
|----------|---------------------------------------------------|--------------------|
| Path No. | Connector Mapped To                               | Port No. Mapped To |
| 1        | UTP or STP (Depends on which connector is cabled) | 1                  |
| 2        | V.35                                              | 2                  |
| 3        | UNIVERSAL*                                        | 3                  |
| 4        | RS-232                                            | 4                  |

### Table 3-5 Path and Port Numbering for Models 32x

\* This connector can be converted to an X.21, V.35, V.36, RS-449, or RS-232 connector using cables.

### Table 3-6 Path and Port Numbering for Models 42x

| Path No. | Connector Mapped To*                                                                                                    | Port No. Mapped To |
|----------|----------------------------------------------------------------------------------------------------|--------------------|
| 1        | 10 Base T or AUI (Depends on which connector is cabled)                                                                         | 1                  |
| 2.1†     | ISDN                                                                                                    | 2                  |
| 2.2      | ISDN                                                                                                    | 3                  |
| 3        | V.36/RS-449 $^{\ddagger}$ or RS-232 (Depends on which connector is cabled. You can use only one of these connectors at a time.) | 4                  |

\* The connector associated with paths 2.1, 2.2, and 3 cannot be reconfigured.

† In an ISDN environment, the path numbering convention differs from the convention in a non-ISDN environment. Instead of numbering only the physical interface or connector, such as path 2, ISDN sometimes requires that you number the connector and the multiple channels that transmit data (path 2.*n*). For more information, refer to Chapter 2.

<sup>‡</sup> The connector marked V.36/RS-449 can be converted to a V.35, V.36, or X.21 connector using a cable.

### Table 3-7 Path and Port Numbering for Model 52x

| Path No. | Connector Mapped To*                               | Port No. Mapped To |
|----------|----------------------------------------------------|--------------------|
| 1        | UTP or STP (Depends on which connector is cabled.) | 1                  |
| 2.1†     | ISDN                                               | 2                  |
| 2.2      | ISDN                                               | 3                  |
| 3        | UNIVERSAL <sup>‡</sup>                             | 4                  |
| 4        | RS-232                                             | 5                  |

\* The connector associated with paths 2.1, 2.2, and 4 cannot be reconfigured.

† In an ISDN environment, the path numbering convention differs from the convention in a non-ISDN environment. Instead of numbering only the physical interface or connector, such as path 2, ISDN sometime requires that you number the connector and the multiple channels that transmit data (path 2.*n*).

<sup>‡</sup> This connector can be converted to an X.21, V.35, V.36, RS-449, or RS-232 connector using cables.

### Configuring Ethernet Paths and Ports (22x and 42x)

By default, the Ethernet path and port are enabled. Perform the following procedure only if one of the following applies:

- You have disabled the Ethernet path or port.
- You want to customize the configuration of your Ethernet path or port by providing a name for each.

To provide a name for and to re-enable your Ethernet path and port, follow these steps:

**1** Assign a name to path 1.

For example, to assign the name Floor 1 to path 1, enter:

SETDefault !1 -PATH NAme = "Floor\_1"

Refer to "Port and Path Naming Restrictions" on page A-7.

2 If necessary, re-enable the path.

If the path was previously disabled, you must re-enable it. For example, to re-enable path 1, enter:

SETDefault !1 -PATH CONTrol = Enabled

3 Assign a name to port 1.

For example, to assign the name Bldg 1 to port 1, enter:

SETDefault !1 -PORT NAme = "Bldg\_1"

Refer to "Port and Path Naming Restrictions" on page A-7.

4 If necessary, re-enable the port.

If the port was previously disabled, you must re-enable it. For example, to re-enable port 1, enter:

SETDefault !1 -PORT CONTrol = Enabled

Configuring Token Ring Paths and Ports (32x and 52x) To configure the token ring path and port, follow these steps:

**1** Configure the ring speed by using:

SETDefault !1 -PATH BAud = 4000 | 16000

If your system is connected to an intelligent hub, configure the ring speed in the firmware by following these steps:

**a** Enter the monitor utility by entering:

### MONitor

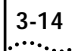

The system prompts:

WARNING: Monitor halts normal operations. Confirm (Y/N)? Type Y to continue.

**b** Configure the firmware by entering:

СГ

- c From the menu that is displayed, select Ring Speed.
- **d** Select either 4 mb or 16 mb. The Automatic option may not work with your hub.
- e Exit the CL menu by typing Q to quit. You will need to press Return and type Q again to return to the system prompt.
- f At the system prompt, enter:

RS

This command completes the token ring speed configuration procedure and resets the system.

- g After the system completes booting, log in as root.
- 2 Assign a name to the path.

For example, to assign the name Floor 1 to path 1, enter:

```
SETDefault !1 -PATH NAme = "Floor_1"
```

Refer to "Port and Path Naming Restrictions" on page A-7.

3 If necessary, re-enable the path.

If you configured the -PATH BAud parameter earlier in this procedure or if the path was previously disabled, you must re-enable it. For example, to re-enable path 1, enter:

### SETDefault !1 -PATH CONTrol = Enabled

4 Assign a name to the port.

For example, to assign the name Bldg 1 to port 1, enter:

SETDefault !1 -PORT NAme = "Bldg\_1"

Refer to "Port and Path Naming Restrictions" on page A-7.

5 If necessary, re-enable the port.

If the port was previously disabled, you must re-enable it. For example, to re-enable port 1, enter:

SETDefault !1 -PORT CONTrol = Enabled
Switch Type The default ISDN switch type for models 42x and 52x is ETSI (European Telecommunication Standards Institute). If you are in any European country except France, no further action is required. If you are in France or a country that is not part of Europe, for example, Japan, the United States, or Canada, you need to reconfigure the -PATH SwitchType parameter.

#### Prerequisites

Before reconfiguring the switch type, you must complete the following requirements:

 Determine which switch type you need to specify. The switch type you specify is determined by the country you are in as shown in Table 3-8.

| Table 3-8 | ISDN | Switch | Types |
|-----------|------|--------|-------|
|-----------|------|--------|-------|

| Country You Are In                   | Switch Type             |
|--------------------------------------|-------------------------|
| Japan                                | NTT or KDD              |
| United States, Canada                | ATT5ESS, DMS100, or NI1 |
| All European countries except France | ETSI                    |
| France                               | VN3                     |
| Australia                            | AUSTEL                  |

Be sure the ISDN connector is **not** cabled.

This procedure provides information on reconfiguring the switch type only, which must be performed **before** cabling the ISDN connector. After you complete this procedure, perform the complete hardware installation, including cabling, by referring to the hardware installation guide.

#### Procedure

**1** Reconfigure the switch type using:

```
SETDefault !2 -PATH SwitchType = ETSI | NTT | KDD | NI1 |
ATT5ESS | DMS100 | VN3 | AUSTEL
```

For example, to change the default switch type setting to ATT5ESS on the ISDN interface, enter the following command:

#### SETDefault !2 -PATH SwitchType = ATT5ESS

2 Turn the bridge/router power off then on again.

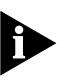

Once you reconfigure the switch type, you do not need to reconfigure it again unless one of the following events occur: you decide that your ISDN network should interface with a different switch, you reconfigure your primary or second boot source, or you update your hardware or the software on your present system. If you update your hardware or the software on your present system, the default setting of the -PATH SwitchType will automatically be reinstated.

Configuring WideBefore configuring paths and ports for the ISDN interface on model 42xArea Paths and Portsand 52x bridge/routers, you must decide how you want to use yourISDN interface. For more information, refer to Using NETBuilder Family<br/>Software.

To configure the wide area paths and ports, follow these steps:

1 Assign a name to a path (optional).

For example, to assign the name SF-SJ to path 3, enter:

#### SETDefault !3 -PATH NAme = "SF-SJ"

Refer to "Port and Path Naming Restrictions" on page A-7.

2 If necessary, reconfigure the source of the transmit clock for a path.

By default, the path is configured to derive its transmit clock from an external source such as a modem.

Models 32x and 52x — If you connect a serial connector to an IBM cluster controller, you must change the default setting of the -PATH CLock parameter from External to Internal. Reconfiguring the setting of this parameter to Internal indicates that the SuperStack II system is the source of both transmit and receive clocks.

For example, if you are connecting to an IBM cluster controller, reconfigure path 3 so that it derives its transmit and receive clocks from the SuperStack II system. Enter:

SETDefault !3 -PATH CLock = Internal

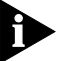

Model 52x users do not need to perform this step for the ISDN path.

 Models 22x and 42x — If you connect a serial connector to an IBM cluster controller, you must use a modem eliminator between the two devices. You must ensure clocking is set to External on each device. Contact your 3Com supplier for a list of suggested modem eliminators.

3-16

- Two bridge/routers connected to each other If you connect two SuperStack II bridge/routers or a NETBuilder II bridge/router with an HSS V.35 3-Port module to a SuperStack II bridge/router, you must use a modem eliminator between the two devices. You must be sure the default setting of External for the -PATH CLock parameter is maintained on each device. Contact your 3Com supplier for a list of suggested modem eliminators.
- 3 If necessary, reset the baud rate for a path.

The default baud rate setting is 64 kpbs. For example, to reset the baud rate of path 3 to 256 kbps, enter:

SETDefault !3 -PATH BAud = 256

For the range of baud rates available, refer to *Reference for NETBuilder Family Software*.

- 4 Complete the section for your platform if necessary.
  - 42x:

If you cabled the V.36/RS-449 connector with a V.35, V.36, or X.21 adapter cable, reset the connector type by using:

SETDefault !<path> -PATH CONNector = V36 | RS449

See Table 3-9 for the connector setting you should select.

 Table 3-9
 Connector Setting for Converted Connector

| Connector Type Converted To | -PATH CONNector Setting |
|-----------------------------|-------------------------|
| V.35                        | V36                     |
| V.36                        | V36                     |
| X.21                        | RS449                   |

For example, if you converted the serial connector marked "V.36/RS-449" to X.21 using an X.21 adapter cable, enter the following command:

#### SETDefault !3 -PATH CONNector = RS449

#### 32x and 52x:

If you cabled the UNIVERSAL connector, configure the connector type by using:

```
SETDefault !<path> -PATH CONNector = AUTO | V35 | RS232 |
RS449 | X21
```

See Table 3-10 for information on the connector type to select.

| Connector Type Converted To                                                          | -PATH CONNector Setting |
|--------------------------------------------------------------------------------------|-------------------------|
| X.21                                                                                 | X21                     |
| V.35                                                                                 | V35                     |
| RS-449 or V.36                                                                       | RS449                   |
| RS-232                                                                               | RS232                   |
| Any connector type. The software automatically detects the type of connector cabled. | Auto*                   |

 Table 3-10
 Connector Type Setting for Converted Connectors

\*This setting applies only to SuperStack II Bridge/Router model 52x.

For example, to enable the auto connector-detection feature, enter:

SETDefault !3 -PATH CONNector = AUTO

For example, if you converted the UNIVERSAL connector to a V.36 connector, enter:

#### SETDefault !3 -PATH CONNector = RS449

5 If necessary, assign multiple paths to a port.

For example, to assign paths 3 and 4 to port 3, enter:

#### ADD !3 -PORT PAths 3,4

You can assign multiple paths to a port when PPP is the port owner.

If you have changed the value of the -PATH CONNector, -PATH CLock, -PATH BAud, or -PORT PAths parameters, or previously disabled the path, you need to re-enable the path.

For example, to re-enable path 3, enter:

SETDefault !3 -PATH CONTrol = Enabled

If you assigned multiple paths to a port, you need to re-enable each path assigned to the port.

- 6 Repeat steps 1 through 5 for each wide area path you configure.
- 7 If necessary, re-enable a wide area port.

If the port was previously disabled, you must re-enable it. For example, to re-enable port 3, enter:

SETDefault !3 -PORT CONTrol = Enabled

8 Assign a name to a wide area port (optional).

For example, to assign the name San Jose to wide area port 3, enter:

SETDefault !3 -PORT NAme = "SanJose"

Refer to "Port and Path Naming Restrictions" on page A-7.

9 If necessary, change the default owner of a wide area port by using:

SETDefault !<port> -PORT OWNer = PPP | FrameRelay | SMDS |
X25 | SDLC | Auto

See Table 3-11 to determine the default port owner for your wide area ports.

 Table 3-11
 Default Owner for WAN Ports

| Bridge/Router                                      | Default Owner for WAN Ports               |
|----------------------------------------------------|-------------------------------------------|
| All models except model 42x and 52x bridge/routers | Auto                                      |
| Model 42x and 52x bridge/routers                   | Auto for serial ports; PPP for ISDN ports |

By default, the auto startup feature on the SuperStack II bridge/router can provide an automatic PPP or Frame Relay data link connection. If you plan to run PPP or Frame Relay, you do not need to configure this parameter.

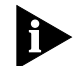

For proper operation, both the -PATH CONNector command and the -PORT OWNer command must be set to AUTO for the auto connector detection feature to work. The auto connector detects a DTE port instantly on initial startup, but may take up to five minutes to detect a cable change during operation.

Auto startup cannot detect a SMDS, X.25, or SDLC data link connection. If the owner of the wide area port is one of these protocols, you need to manually set the value of this parameter to SMDS, X25, or SDLC, as appropriate.

**10** Repeat steps 7 through 10 for each wide area port you configure.

# **Configuring** Before creating virtual ports for the ISDN interface on model 42x bridge/routers, you must decide how you want to use your ISDN interface. For more information, refer to *Using NETBuilder Family Software*.

Before configuring virtual ports, make sure that the owner of the wide area port associated with the path through which the virtual ports will be defined is set appropriately. For instructions, refer to "Configuring Wide Area Paths and Ports" on page 3-16.

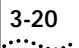

To configure virtual ports, follow these steps:

1 Create a virtual port for each remote network attached to a Frame Relay, ATM DXI, X.25, or SMDS cloud by using:

```
ADD !<port> -PORT VirtualPort {<path> {<FR_DLCI> | <X.25
DTE> | SMDS}}
```

Virtual ports are numbered Vn, where *n* is a number from 1 through 28. You do not need to create virtual ports in numerical order.

For example, if you have a remote network on port 1 that uses Frame Relay DLCI 35, add virtual port V1 by entering:

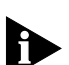

ADD !V1 -PORT VirtualPort 1@35

ATM DXI ports also use the FR\_DLCI value.

If you have a remote network on port 3 that uses X.25 DTE 31107551234, add virtual port V3 by entering:

#### ADD !V3 -PORT VirtualPort 3#31107551234

If you have a remote network on port 5 that uses SMDS, add virtual port V4 by entering:

#### ADD !V4 -PORT VirtualPort 5SMDS

The command syntax for SMDS virtual ports does not use an individual DTE address. The virtual port does not take effect until its SMDSIndivAddr parameter has been configured.

2 If necessary, re-enable the virtual port.

Virtual ports are enabled by default. For example, to re-enable virtual port V3 enter:

SETDefault !V3 -PORT CONTrol = Enabled

**3** Assign a name to the virtual port (optional).

For example, to assign virtual port V3 the name First\_St, enter:

#### SETDefault !V3 -PORT NAme = "First\_St"

Some restrictions apply to the name you assign using the -PORT NAme parameter. For more information, refer to "Port and Path Naming Restrictions" on page A-7.

4 Repeat steps 1 through 3 for each virtual port you configure.

| Assigning Internet<br>Addresses                            | If you plan only to bridge, the bridge requires one Internet address to<br>participate in network management and to be accessible from other<br>devices through Telnet or SNMP. If you plan to route IP, the<br>bridge/router requires Internet addresses for individual ports.                                                                                                    |
|------------------------------------------------------------|----------------------------------------------------------------------------------------------------|
| Assigning Addresses<br>Automatically from<br>BOOTP Servers | If the network administrator at a central site has configured the BOOTP server so that your SuperStack II bridge/router is a BOOTP client, then Internet addresses may have automatically been assigned during the automatic startup process. In this case, no action on your part is required. If you are responsible for configuring the boot configuration file on the BOOTP server so that automatic startup can take place, refer to <i>Using NETBuilder Family Software</i> .                                                  |
|                                                            | To verify whether an Internet address was assigned during the automatic startup process, enter the following command:                                                                                                    |
|                                                            | SHow -IP NETaddr                                                                                                    |
|                                                            | If an Internet address is shown, then the SuperStack II bridge/router has<br>been assigned that address. If an address was not assigned, the<br>following message is displayed:                                                                                                    |
|                                                            | No IP address configured                                                                                                    |
|                                                            | For more information, or if you are unsure if an Internet address has<br>been assigned, contact the network administrator at the central site or<br>your network supplier.                                                                                                    |
|                                                            | Internet addresses are assigned for individual ports. To verify whether<br>an Internet address was assigned to an individual port, use the<br>following syntax:                                                                                                    |
|                                                            | SHow ! <port> -IP NETaddr</port>                                                                                                    |
|                                                            | When the bridge/router is installed for the first time, BOOTP requests<br>are sent from each connected port requesting a BOOTP server to<br>provide the SuperStack II bridge/router port with its Internet address<br>and other configuration information. The ports continue to send<br>BOOTP requests until the request has been answered. Also, every time<br>a path comes up, if there is no Internet address previously assigned to<br>it, BOOTP requests are sent requesting a BOOTP server to provide an<br>Internet address. |

|                                              | After your bridge/router has been installed for the first time, you can control how it handles BOOTP requests using parameters in the BOOTPC Service. For information on this service, refer to <i>Reference for NETBuilder Family Software</i> .                       |  |  |  |
|----------------------------------------------|----------------------------------------------------------------------------------------------------|--|--|--|
| Statically Configuring<br>Internet Addresses | To statically configure an Internet address to a specific port for IP routing, refer to the NETBuilder Family Bridge/Router Easy Step Configuration Map or Using NETBuilder Family Software.                                                                            |  |  |  |
|                                              | If you statically configure an Internet address to a port, that port will not send BOOTP requests for an Internet address.                                                                                                    |  |  |  |
|                                              | To disable the port from acting as a BOOTP client (to stop BOOTP request packets from being sent out and to discard BOOTP reply packets), use:                                                                                                    |  |  |  |
|                                              | SETDefault ! <port> -BOOTPC CONTrol = Disable</port>                                                                                                    |  |  |  |
| Setting Up Security                          | To allow system administrator-only access to files, use these commands and parameters:                                                                                                    |  |  |  |
|                                              | ■ SysPassWord                                                                                                    |  |  |  |
|                                              | This command specifies the root password. For information on how to use the SysPassWord command, refer to "Changing the Root Password" on page 3-2. For syntax, privilege level, and description information, refer to <i>Reference for NETBuilder Family Software.</i> |  |  |  |
|                                              | <ul> <li>RemoteManager</li> </ul>                                                                                                    |  |  |  |
|                                              | This SYS Service parameter specifies the Internet addresses of devices that can connect to the system through the REMote command. For information on how to use the RemoteManager parameter, refer to <i>Reference for NETBuilder Family Software</i> .                 |  |  |  |
|                                              | <ul> <li>COMmunity</li> </ul>                                                                                                    |  |  |  |
|                                              | This SNMP Service parameter modifies the list of communities. For information on how to use the COMmunity parameter, refer to <i>Reference for NETBuilder Family Software.</i>                                                                                          |  |  |  |
|                                              | To implement auto startup, many NETBuilder configuration files<br>are by default accessible to any SNMP-based manager with read<br>and write privileges. To set SNMP access to read-only for all<br>managers, enter:                                                    |  |  |  |
|                                              |                                                                                                    |  |  |  |

|                                                         | DELete -SNMP COMmunity "anycom"<br>ADD -SNMP COMmunity "anycom" RO                                                                                                    |
|---------------------------------------------------------|----------------------------------------------------------------------------------------------------|
|                                                         | The Audit Log feature generates a log message on a network<br>management workstation that captures configuration changes and<br>events for monitoring bridge/routers. For more information on this<br>feature, refer to Using NETBuilder Family Software.                                                                                                    |
| Where to Go From<br>Here                                | For the minimum steps to get the following features up and running, refer to the <i>NETBuilder Family Bridge/Router Easy Step Configuration Map</i> :                                                                                                    |
|                                                         | <ul> <li>Transparent bridging over Frame Relay, X.25, and PPP</li> </ul>                                                                                                    |
|                                                         | IP and IPX routing over Frame Relay, X.25, and PPP                                                                                                    |
|                                                         | <ul> <li>Dial-up, including disaster recovery, bandwidth-on-demand, and<br/>dial-on-demand</li> </ul>                                                                                                    |
|                                                         | <ul> <li>Data compression</li> </ul>                                                                                                    |
|                                                         | The following configurations can be found in NETBuilder Family Bridge/Router Easy Step WAN Configurations:                                                                                                    |
|                                                         | <ul> <li>Routing IP over Frame Relay with disaster recovery</li> </ul>                                                                                                    |
|                                                         | <ul> <li>Routing IPX over X.25 with data compression</li> </ul>                                                                                                    |
|                                                         | <ul> <li>Routing IPX over PPP with dial-on-demand</li> </ul>                                                                                                    |
|                                                         | <ul> <li>Routing IP over PPP with bandwidth on demand</li> </ul>                                                                                                    |
|                                                         | <ul> <li>Boundary Routing over Frame Relay</li> </ul>                                                                                                    |
|                                                         | All other features are described in Using NETBuilder Family Software.                                                                                                    |
| Configuring the<br>Central Node for<br>Boundary Pouting | Models 227, 327, 427, and 527 can be used as a central node in a Boundary Routing environment.                                                                                                    |
| boundary Kouting                                        | Boundary Routing system architecture treats the remote site as part of<br>the central site LAN, allowing all routing to occur at the central site. A<br>SuperStack II boundary router requires very little or no configuration.<br>You must configure the central site for Boundary Routing by referring<br>to the following chapters in <i>Using NETBuilder Family Software</i> : |
|                                                         | <ul> <li>"Configuring Boundary Routing System Architecture"</li> </ul>                                                                                                    |
|                                                         | <ul> <li>"Configuring Auto Startup"</li> </ul>                                                                                                    |

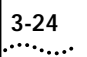

**3-24** Chapter 3: Configuring the Software

# Reloading the System Software

|             | This chapter describes how to reload your system software if the following conditions occur:                                                                                    |  |  |  |  |
|-------------|----------------------------------------------------------------------------------------------------|--|--|--|--|
|             | <ul> <li>The boot image has been accidentally deleted or corrupted.</li> </ul>                                                                                                  |  |  |  |  |
|             | <ul> <li>The device is unable to boot.</li> </ul>                                                                                                    |  |  |  |  |
|             | <ul> <li>You have removed a flash memory upgrade.</li> </ul>                                                                                                    |  |  |  |  |
|             | You must have a console attached to your SuperStack II NETBuilder bridge/router to reload the system software.                                                                  |  |  |  |  |
|             | For information on upgrading your system software to a newer version, refer to <i>Upgrading NETBuilder Family Software</i> .                                                    |  |  |  |  |
|             | To reload the software, you must have the software installed on a trivial file transfer protocol (TFTP) server on the LAN. Install the software on your server from the CD-ROM. |  |  |  |  |
| Loading the | The loading procedure in this section:                                                                                                    |  |  |  |  |
| Software    | <ul> <li>Reformats the flash memory.</li> </ul>                                                                                                    |  |  |  |  |
|             | <ul> <li>Looks up the IP address of the server.</li> </ul>                                                                                                    |  |  |  |  |
|             | <ul> <li>Transfers the boot.68k file from the server.</li> </ul>                                                                                                    |  |  |  |  |
|             | <ul> <li>Creates the directory.</li> </ul>                                                                                                    |  |  |  |  |
|             | <ul> <li>Places the image in the primary directory.</li> </ul>                                                                                                    |  |  |  |  |

To reload the system software, follow these steps:

**1** Reset the boundary router by turning the power switch off and on again.

If the boot image has been accidently deleted or corrupted, the boundary router should go into monitor mode, which is indicated by an angle bracket prompt (>). Go on to the next step.

If the boundary router does not go into monitor mode, then contact your network supplier. You do not need to complete the remaining steps.

2 Enter:

СГ

The CL command allows you to configure the client address, server address, subnet mask, gateway address, and filename.

When addressing is configured using the CL command, you do not need to use a BOOTP server to acquire addresses. If you do not use the CL command, a BOOTP server must be available on the local LAN with an entry in its database for this device.

3 Enter:

#### FL boot.68k

The FL command formats the flash and uses TFTP to copy the image from the identified server to the flash drive.

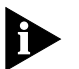

If you are using BOOTP instead of locally configured addressing in the CL command, it is not necessary to include the filename.

**4** Reset the bridge/router by pressing the Power switch on the back panel off then on.

#### Load Errors

During the software loading process, some hardware or software conditions can cause the process to fail. For more information about load errors, refer to Chapter 5.

4-2

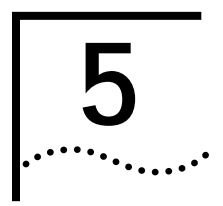

### TROUBLESHOOTING

This chapter describes problems that may occur with your SuperStack II NETBuilder bridge/router and how to recognize them.

If the Power/Fault LED appears yellow at any time during the startup process, the bridge/router has encountered a problem during system test or system software load. If the Power/Fault LED appears yellow, check the other LEDs as shown in the following figures.

#### Models 22x and 42x

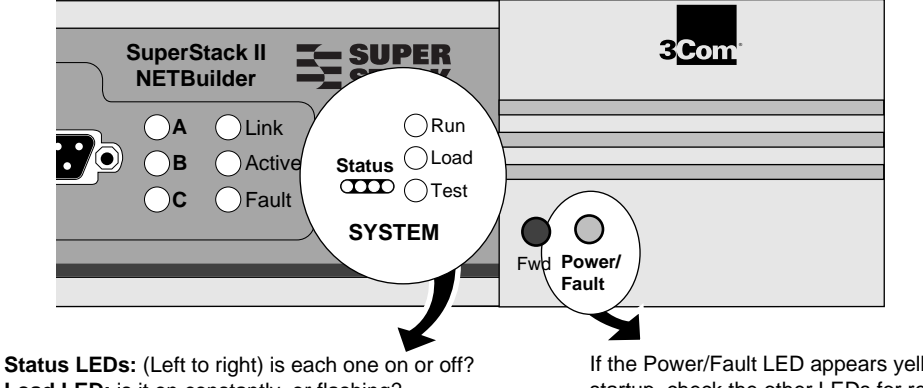

**Status LEDs:** (Left to right) is each one on or of **Load LED:** is it on constantly, or flashing? **Test LED:** Is it on or off? If the Power/Fault LED appears yellow during startup, check the other LEDs for related indications of the problem.

Phase

1

Off

2

#### Models 32x and 52x

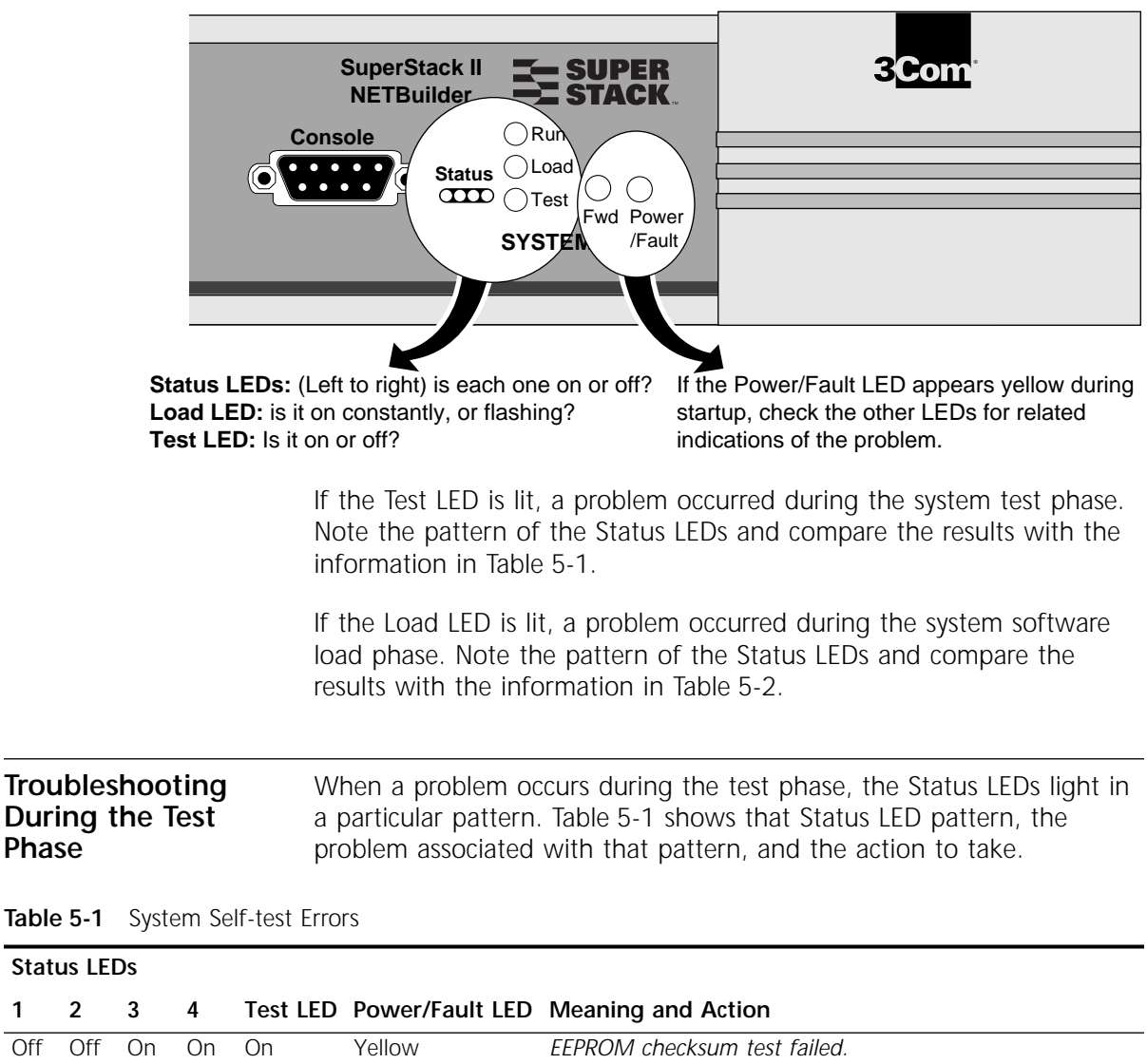

Contact your network supplier.

| Troubleshooting | When a problem occurs during the load phase, the Status LEDs light in |
|-----------------|-----------------------------------------------------------------------|
| During the Load | particular patterns. Table 5-2 shows the Status LED patterns, the     |
| Phase           | problems associated with these patterns, and the actions to take.     |

 Table 5-2
 System Software Load Errors

| Status | LEDs |
|--------|------|
|--------|------|

| 1   | 2   | 3   | 4   | Load LED | Power/Fault<br>LED | Meaning and Action                                                                                                    |
|-----|-----|-----|-----|----------|--------------------|----------------------------------------------------------------------------------------------------|
| Off | Off | On  | On  | On       | Yellow             | Software image file has been deleted or boot source and image file names do not match.                                                                                                    |
|     |     |     |     |          |                    | Reload the system software. Refer to "For information on upgrading your system software to a newer version, refer to Upgrading NETBuilder Family Software." on page 4-1.                                 |
| On  | Off | Off | Off | On       | Yellow             | Unable to transmit BOOTP request. Bridge/router is not connected to Ethernet correctly.                                                                                                    |
|     |     |     |     |          |                    | Check cable connections.                                                                                                    |
| On  | Off | Off | On  | On       | Yellow             | No response to BOOTP request. BOOTP server not present or incorrectly configured.                                                                                                    |
|     |     |     |     |          |                    | Check BOOTP server configuration and verify the MAC address of the bridge/router. Press Reset to retry the system software load. If the load is unsuccessful, call your network supplier for assistance. |
| On  | Off | On  | Off | On       | Yellow             | No response to Address Resolution Protocol (ARP) request from TFTP server. TFTP server not present or incorrectly configured.                                                                            |
|     |     |     |     |          |                    | Check TFTP server configuration and verify the MAC address of the bridge/router. Press Reset to retry the system software load If the load is unsuccessful, call your network supplier for assistance.   |
| On  | On  | On  | On  | On       | Yellow             | Write to Flash File System failed.                                                                                                    |
|     |     |     |     |          |                    | Call your network supplier for assistance.                                                                                                    |

#### LED Meanings

Table 5-3 provides the meanings for the lit LEDs on a SuperStack II bridge/router.

#### Table 5-3 LED Meanings

| Associated Connector        | LED                                                                                                    | Meaning                                                                                                    |
|-----------------------------|----------------------------------------------------------------------------------------------------|----------------------------------------------------------------------------------------------------|
| 10 Base T                   | Link                                                                                                    | The platform is connected to functional 10BASE-T equipment.                                                                                                    |
| 10 Base T                   | 10BT                                                                                                    | Of the two possible local area connectors, the 10 Base T connector is selected.                                                                                                    |
| 10 Base T                   | +/-                                                                                                    | The polarity of the 10 Base T connection is reversed.                                                                                                    |
| AUI or 10 Base T (Ethernet) | Send                                                                                                    | The system is transmitting a packet to the LAN port. If it is connected correctly to the LAN network, the Active LED for the AUI connector should light at the same time.                                                                                                    |
| UTP or STP                  | 16 MB                                                                                                    | The system is either attempting to enter or has successfully<br>entered the token ring at the rate of 16 MB. This LED will not<br>light if the system is either attempting to enter or has<br>successfully entered the token ring at the rate of 4 MB.                                                                            |
| AUI or 10 Base T (Ethernet) | Active                                                                                                    | The system is transmitting or receiving traffic.                                                                                                    |
| UTP or STP (token ring)     |                                                                                                    |                                                                                                    |
| AUI or 10 Base T (Ethernet) | Fault                                                                                                    | A packet error is detected.                                                                                                    |
| UTP or STP (token ring)     |                                                                                                    |                                                                                                    |
| ISDN (D channel)            | Line Act                                                                                                    | The ISDN line is activated.                                                                                                    |
| ISDN (D channel)            | Line Error                                                                                                    | Indicates a disconnected cable, or a loss of phantom power.                                                                                                    |
| ISDN B1, B2                 | Link                                                                                                    | The path using B1 or B2 is up.                                                                                                    |
| ISDN B1, B2                 | Connect                                                                                                    | An end-to-end B channel connection exists or is in progress.                                                                                                    |
| ISDN B1, B2                 | Fault                                                                                                    | An error in the received frames is detected.                                                                                                    |
|                             | Associated Connector<br>10 Base T<br>10 Base T<br>10 Base T<br>AUI or 10 Base T (Ethernet)<br>UTP or STP<br>AUI or 10 Base T (Ethernet)<br>UTP or STP (token ring)<br>AUI or 10 Base T (Ethernet)<br>UTP or STP (token ring)<br>ISDN (D channel)<br>ISDN (D channel)<br>ISDN B1, B2<br>ISDN B1, B2 | Associated ConnectorLED10 Base TLink10 Base T10BT10 Base T+/-AUI or 10 Base T (Ethernet)SendUTP or STP16 MBAUI or 10 Base T (Ethernet)ActiveUTP or STP (token ring)KallAUI or 10 Base T (Ethernet)FaultUTP or STP (token ring)Line ActUTP or STP (token ring)Line ActISDN (D channel)Line ErrorISDN B1, B2ConnectISDN B1, B2Fault |

(continued)

| Models | Associated Connector                                              | LED             | Meaning                                                                                                    |
|--------|-------------------------------------------------------------------|-----------------|----------------------------------------------------------------------------------------------------|
| All    | V.35, UNIVERSAL (token<br>ring), RS-449 (Ethernet),<br>and RS-232 | Link            | The path is up.                                                                                                   |
| All    | V.35, UNIVERSAL (token<br>ring), RS-449 (Ethernet),<br>and RS-232 | Active          | A physical connection to an active device such as a digital service unit (DSU) or modem has been established.     |
| All    | V.35, UNIVERSAL (token<br>ring), RS-449 (Ethernet),<br>and RS-232 | Fault           | An error in the received frames is detected.                                                                      |
| All    | Not applicable. Applies to system.                                | Status          | Provides additional status for the Run, Load, and Test LEDs.                                                      |
| All    | Not applicable. Applies to system.                                | Run             | The system software has successfully loaded and is running.                                                       |
| All    | Not applicable. Applies to system.                                | Load            | The system software is being loaded.                                                                              |
| All    | Not applicable. Applies to system.                                | Test            | The system is executing self-tests.                                                                               |
| All    | Not applicable. Applies to system.                                | Fwd             | A packet is being forwarded between any two ports.                                                                |
| All    | Not applicable. Applies to system.                                | Power/<br>Fault | If the LED is green, the bridge/router has power. If the LED is yellow, a problem is preventing normal operation. |

#### Table 5-3 LED Meanings (continued)

#### Troubleshooting the Token Ring Connection (32x and 52x)

Table 5-4 summarizes problems that can occur with a token ring connection and what action you can take. This information applies to Models 32x and 52x only.

 Table 5-4
 Troubleshooting the Token Ring Connection (Models 32x and 52x only)

| Symptom                                                                                                    | Cause and Action                                                                                                    |  |  |
|----------------------------------------------------------------------------------------------------|----------------------------------------------------------------------------------------------------|--|--|
| The LAN LEDs are doing the                                                                                           | The following are possible problems indicated by the LED indicators:                                                                                                    |  |  |
| <ul> <li>16 MB LED is blinking slowly<br/>(turning on then off at<br/>approximately 15 second intervals).</li> </ul> | Cable connection problem                                                                                                    |  |  |
|                                                                                                    | The LAN cable may be improperly connected. Verify that the LAN cable is properly connected at both ends. Check the wall plate if used and the multistation access unit (MAU) of the central wiring                                                                                                    |  |  |
| <ul> <li>The Fault LED is on.</li> </ul>                                                                             | center.                                                                                                    |  |  |
|                                                                                                    | Bad cable                                                                                                    |  |  |
|                                                                                                    | You may be cabling your STP or UTP connector with a faulty or improperly wired cable. Swap the cable for another cable that is known to work.                                                                                                    |  |  |
|                                                                                                    | Bad concentrator port                                                                                                    |  |  |
|                                                                                                    | The port or port connector of the MAU may be defective. Move the station's cable to another MAU port that is known to work.                                                                                                    |  |  |
|                                                                                                    | Heavy network traffic                                                                                                    |  |  |
|                                                                                                    | The Activity LED may remain off longer than expected. Wait for network traffic to subside.                                                                                                    |  |  |
|                                                                                                    | Insertion at the wrong speed                                                                                                    |  |  |
|                                                                                                    | The system may have attempted to enter the token ring network at<br>the wrong speed. Check the setting of the ring speed for path 1<br>(SHow !1 -PATH BAud). Make sure that the setting of this parameter<br>matches the speed of the token ring network. Also, check the path<br>to make sure that it is enabled (SHow !1 -PATH CONTrol). |  |  |
|                                                                                                    | Duplicate node address                                                                                                    |  |  |
|                                                                                                    | Check to make sure that the MAC address of the system on your network is unique.                                                                                                    |  |  |
|                                                                                                    | Token ring experiencing network error recovery                                                                                                    |  |  |
|                                                                                                    | The Activity LED may remain off longer than expected. Wait for normal token ring operation after an automatic error recovery.                                                                                                    |  |  |
|                                                                                                    | If none of these actions solves your problem, contact your network supplier.                                                                                                    |  |  |

5-7

| Symptom                                                                                                    | Cause and Action                                                                                                    |  |
|----------------------------------------------------------------------------------------------------|----------------------------------------------------------------------------------------------------|--|
| Path 1 is up, but the system does not appear to be communicating with                                                                                | The system may have attempted to enter the token ring at the wrong speed.                                                                                                    |  |
| other network devices.                                                                                                    | Check the setting of the ring speed for path 1 (SHow !1 -PATH BAud). Make sure that the setting of this parameter matches the speed of the token ring network.                                                                                                    |  |
| The following error message appears:                                                                                                    | If your system is the first device to enter the ring, disregard this                                                                                                    |  |
| This is the only station                                                                                                    | isolated.                                                                                                    |  |
| on the ring                                                                                                    | 1 Determine the number of nodes on your ring.                                                                                                    |  |
|                                                                                                    | <b>2</b> If there are multiple nodes on the ring, check the setting of the ring speed for path 1. (In monitor mode, enter CL, then select ring speed from the menu that displays.) Make sure that the setting of this parameter matches the speed of the token ring network. |  |
| One of these error messages appears:<br>Possible ring speed                                                                                          | Possible physical connection problem or the system may have attempted to enter the token ring at the wrong speed.                                                                                                    |  |
|                                                                                                    | 1 Check your LAN cable.                                                                                                    |  |
| Adapter is not connected to                                                                                                    | <b>2</b> Determine the ring speed of your token ring network.                                                                                                    |  |
| a ring                                                                                                    | 3 Check the setting of the ring speed for path 1. (In monitor mode,                                                                                                    |  |
| or                                                                                                    | enter the CL, then select ring speed from the menu that displays.)                                                                                                    |  |
| Open failed during phase -<br>lobe media.                                                                                                    | the token ring network.                                                                                                    |  |
| Specialty powered wiring center<br>(MAU) or signal conversion device<br>(such as STP-to-fiber optic transceivers)<br>will not work on STP connector. | External device may have overstressed the auxiliary power's limits, lowering available voltage to unacceptable levels.                                                                                                    |  |
|                                                                                                    | Refer to the cabling information in your hardware installation manual<br>for voltage, current, and pinout specifications of this feature. Refer to<br>the documentation that accompanies your external device for<br>compatibility information.                              |  |
|                                                                                                    | External device may have blown the fuse of the system.                                                                                                    |  |
|                                                                                                    | Return the system for fuse replacement.                                                                                                    |  |
|                                                                                                    | If these actions do not solve the problem, contact your network supplier.                                                                                                    |  |

 Table 5-4
 Troubleshooting the Token Ring Connection (Models 32x and 52x only) (continued)

(continued)

| Symptom                                  | Cause and Action                                                                                                    |  |  |
|------------------------------------------|----------------------------------------------------------------------------------------------------|--|--|
| The MAC address of the system does       | The MAC address on the network is in noncanonical format.                                                                                                    |  |  |
| not appear on the token ring<br>network. | ine MAC address encoded on the EEROW and printed on the label<br>is in canonical format and needs to be converted to noncanonical<br>format. Each byte, represented by the number pairs below, consists<br>of 8 bits. To convert the canonical byte 1A (in hexadecimal) to the<br>noncanonical byte, you must mirror the bits, as shown. |  |  |
|                                          | 08 00 02 1A 4B 5C canonical (least significant bit first)<br><i>is converted to</i><br>10 00 40 58 D2 3A noncanonical (most significant bit first)                                                                                                    |  |  |
|                                          | The MacAddrConvert command converts a MAC address in canonical format to noncanonical format. For example, if you enter:<br>MacAddrConvert 0800021A4B5C<br>The system displays the following:<br>%10004058D23A                                                                                                    |  |  |
|                                          |                                                                                                    |  |  |

 Table 5-4
 Troubleshooting the Token Ring Connection (Models 32x and 52x only) (continued)

If you experience a problem or receive an error message that is not documented in Table 5-4, contact your network supplier.

#### Performing Loopback Tests

#### Performing a Loopback Test on an ISDN Interface

This section describes how to perform a loopback diagnostic test on the ISDN and serial interfaces.

You can perform a loopback test using two B channels on one ISDN line.

Figure 5-1 shows the data flow that occurs when this loopback test is performed. Both of these channels occupy the same physical connector and no modem is required in this configuration.

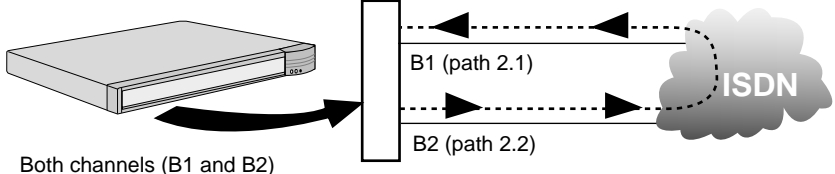

Both channels (B1 and B2) occupy the same physical connector

Figure 5-1 ISDN Loopback Testing

To run the loopback diagnostics test, you must have a console connected to your SuperStack II bridge/router.

To perform a loopback test on an ISDN interface, follow these steps:

**1** Set the path line type to Dialup by using:

SETDefault !<path> -PAth LineType = Dialup

To perform the test shown in Figure 5-1, enter:

SETDefault !2.1 -PAth LineType = Dialup SETDefault !2.2 -PAth LineType = Dialup

2 Set the rate adaption parameter to automatically detect the speed of the interface by using:

SETDefault !<path> -PAth RateAdaption = Auto

In the example shown in Figure 5-1, the test originates from path 2.2 and targets 2.1. To specify this for path 2.2, enter:

SETDefault !2.2 -PAth RateAdaption = Auto

**3** Set the switch type by using:

SETDefault !<path> -PAth SwitchType = ETSI | NTT | ATT5ESS | NT1 | DMS100 | KDD | AUSTEL

To set the switch type to ETSI, enter:

SETDefault !2 -PAth SwitchType = ETSI

**4** Establish the local dial numbers for the bearer channels by using:

SETDefault !<port> -PAth LocalDialNo = "<string>"

To establish the local dial numbers for the two bearer channels, enter the following commands:

```
SETDefault !2.1 -PAth LocalDialNo = "4962124"
SETDefault !2.2 -PAth LocalDialNo = "4962125"
```

**5** Configure the ports for loopback testing using the following syntax:

SETDefault !<port> -PORT OWNer = Loopback

Enter Loopback as the owner on both the sending and receiving ports. For example, you enter:

SETDefault !2 -PORT OWNer = Loopback SETDefault !3 -PORT OWNer = Loopback

**6** Establish a connection between the two bearer channels by dialing out on one channel and dialing into the other by using:

DIal !<path> "<string>"

The following example shows dialing port 2 from port 3:

#### DIal !2.2 "4962124"

Path 2.2 places a call to the specified number, which is the number for path 2.1. It is not important which port originates or answers the call as long as the port does not try to call itself.

**7** When the connection is successfully established, select the loopback testing mode by entering:

#### DLTest TestMode Loopback

You can specify the number of seconds the test should run. Enter this value any time before entering the DLTest START command. If a value is not specified, an infinite time duration is assumed. To run the test for a specific number of seconds, use:

DLTest TestDuration <seconds>

Use caution when running for a specified test duration. The test ends abruptly as soon as the time duration expires and a discrepancy between the number of packets transmitted and the number received may result.

5-10

8 Start the DLtest by using:

DLTest Start <sendingport>, <receivingport>

The following command starts the DLTest and designates port 2 to send the DLTest data and port 3 to receive and loop back the data:

#### DLtest START 2,3

The loopback test is successful when the number of received packets equals or approximately equals the number of transmitted packets. If the test is not successful, verify that your bridge/router is cabled and installed correctly. You can check the number of packets transmitted and the number of errors by using:

DLTest Stat

**9** Stop the DLTest by entering:

#### DLTest Abort

**10** Disconnect the call by entering:

#### HangUp !2.2

11 Change the port owner from loopback to the original owner by using: SETDefault !<port> -PORT OWNer = PPP

#### Performing a Loopback Test on a Serial Interface

This section describes how to perform a loopback test on a serial data terminal equipment (DTE) line over which PPP is running.

Figure 5-2 shows the data flow that occurs when a loopback test is performed on a serial line. A modem is required in this configuration.

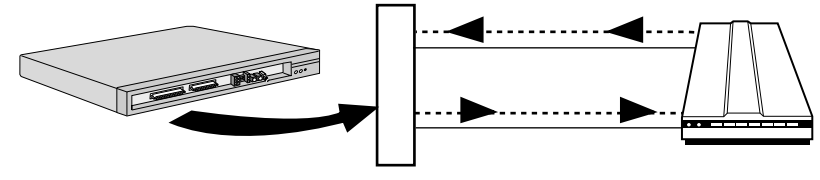

Figure 5-2 Serial Loopback Testing

Before running the serial loopback test, complete the following tasks:

- Attach a console to your bridge/router.
- Place the modem in local loopback test mode. For information, refer to the documentation that accompanies your modem.
- Verify the connector type, path number, and port number that correspond to the serial line you are testing by referring to Table 4-4 or Table 4-5.

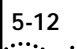

To perform a loopback test on a serial interface, follow these steps:

1 Disable the auto startup feature on the path you are testing by changing the default value of the -PATH LineType parameter from Auto to Leased by using:

SETDefault !<path> -PATH LineType = Leased

For example, if you are testing the serial line corresponding to the RS-232 connector on a model 227 bridge/router, enter:

#### SETDefault !4 -PATH LineType = Leased

**2** Verify that the connector type of the path you are testing is set correctly by using:

SHow !<path> -PATH CONNector

If the actual and configured connector types do not match or if you have model 42x and the connector type is set to Auto, reconfigure the connector type using:

```
SETDefault !<path> -PATH CONNector = V35 | RS232 | RS449 | X21
```

For example, if you are testing the serial line corresponding to the RS-232 connector, enter:

#### SETDefault !4 -PATH CONNector = RS232

**3** Set the owner of the wide area port you are testing to loopback by using:

SETDefault !<port> -PORT OWNer = LoopBack

For example, if you are testing the serial line corresponding to the RS-232 connector, enter:

SETDefault !4 -PORT OWNer = LoopBack

**4** Select the loopback test mode by entering:

#### DLTest TestMode LoopBack

5 Specify the number of seconds that the test should run by using:

DLTest TestDuration <seconds>

If you do not enter a value, the test will run indefinitely. However, use caution when running the test for a specified duration. The test ends abruptly as soon as the time duration expires, and a discrepancy between the number of packets transmitted and the number received may result.

6 Start the serial loopback test by using:

#### DLTest START

If the number of received packets equals or approximately equals the number of transmitted packets, your serial line has passed the serial loopback test. If your serial line does not pass the test, verify that your bridge/router is cabled correctly and that the software is configured correctly. Also, check the number of packets transmitted and the number of errors by entering:

#### DLTest STATistics

**7** Stop the serial loopback test by entering:

#### DLTest Abort

**8** Restore the owner of the wide area port you are testing from loopback to PPP by using:

SETDefault !<port> -PORT OWNer = PPP

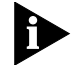

Failure to perform this step causes the port to remain in loopback mode preventing connectivity through the port. Performing diagnostics on the port will reveal only that the port is down.

For example, if you are testing the serial line corresponding to the RS-232 connector, enter:

#### SETDefault !4 -PORT OWNer = PPP

Memory Dumps If a SuperStack II bridge/router unexpectedly stops functioning, you may receive a message that instructs you to perform a memory dump. A memory dump provides a view of the internal state of the system, which can help Technical Support determine the cause of the failure.

Refer to the SysconF command appendix in *Reference for NETBuilder Family Software.* 

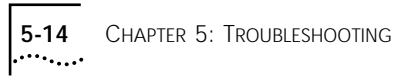

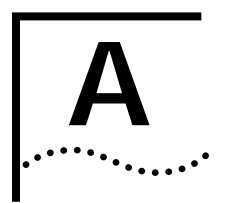

### SYNTAX CONVENTIONS

This appendix describes NETBuilder software syntax conventions.

## **Full Form Syntax** You can see the full form syntax provided by the online help in the software by typing a question mark (?) or a question mark with other options as described in "Getting Help" on page A-9.

An example of full form syntax, including callouts to the parts and symbols that make up the command syntax, is shown in Figure A-1. For more information on symbols, refer to "Symbols" on page A-2.

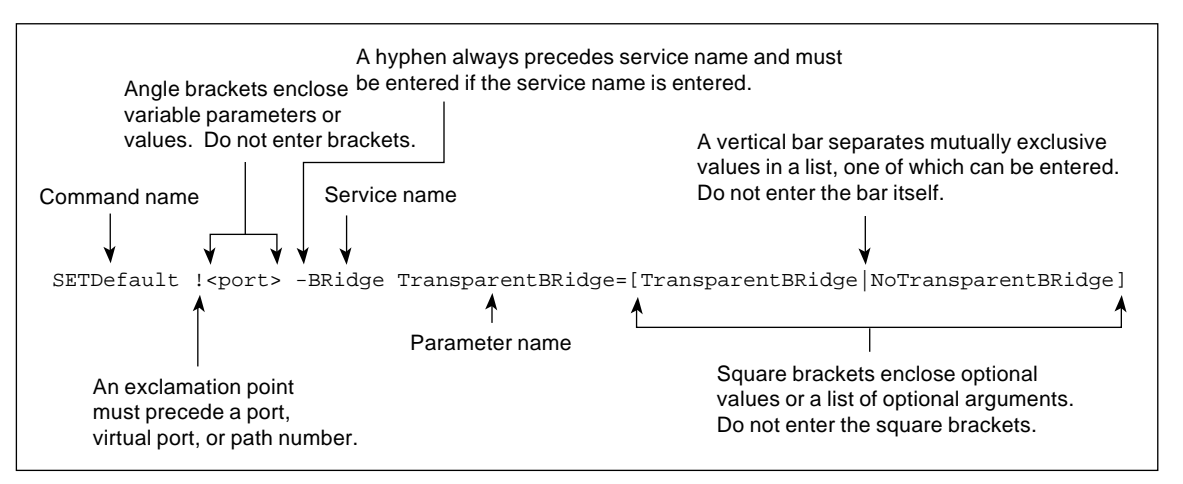

Figure A-1 Full Form Syntax

A-2

| Abbreviated Syntax | The abbreviated syntax is the shortest unambiguous abbreviation of<br>a command, parameter, or values that can be entered. You can<br>enter the abbreviated form in lower- or uppercase letters at the<br>NETBuilder prompt. |
|--------------------|----------------------------------------------------------------------------------------------------|
|                    | Figure A-2 shows the abbreviated version of the syntax shown in Figure A-1.                                                                                                    |
|                    | Commands, parameters, and service names can be entered in abbreviated form.<br>Uppercase denotes the shortest unambiguous abbreviation of a command,<br>service name, or parameter.                                          |
|                    | Command name Service name Parameter name<br>SETD !1 -BR TB = NTB 	Value                                                                                                    |
|                    | Figure A-2 Abbreviated Syntax                                                                                                    |

Additional syntax examples are provided in "Full and Abbreviated Syntax Examples" on page A-4.

**Symbols** Depending on the command, you may see a variety of symbols as part of the command syntax. These symbols are summarized in Table A-1.

 Table A-1
 Command Syntax Symbols

| Symbol              | Description                                                                                                    |
|---------------------|----------------------------------------------------------------------------------------------------|
| angle brackets < >  | Enclose a variable or value. You must specify the variable or value; for example, in the syntax:                                         |
|                     | ADD -SNMP COMmunity <"com.name">                                                                                                    |
|                     | you must supply a name for com.name when entering the command.                                                                           |
| square brackets [ ] | Enclose an optional value or a list of optional arguments. One or more values or arguments can be specified. For example, in the syntax: |
|                     | SET PRIvilege = [User   NetMgr]                                                                                                    |
|                     | you can specify either User or NetMgr when entering the command.                                                                         |
| (continued)         |                                                                                                    |

| TADIE A-T COMMINIAN SYMBOLS (COMMINIE | Table A-1 | Command | Syntax | Symbols | (continued | I) |
|---------------------------------------|-----------|---------|--------|---------|------------|----|
|---------------------------------------|-----------|---------|--------|---------|------------|----|

| Symbol             | Description                                                                                                    |
|--------------------|----------------------------------------------------------------------------------------------------|
| parentheses ()     | Enclose a list of values that can be assigned to a single parameter. At least one of them must be selected. You must enter the parentheses and separate the values with a comma if you are assigning more than one value. For example, in the syntax: |
|                    | <pre>SET CurrentPorts = ALL   (<port>[,<port>])</port></port></pre>                                                                                                    |
|                    | you can specify two port numbers by enclosing them in parentheses and separating them with a comma when entering the command.                                                                                                    |
| vertical bar       | Separates mutually exclusive items in a list, one of which must be entered. For example, in the syntax:                                                                                                    |
|                    | SET ScreenLength = [None   <line>(6-100)]</line>                                                                                                    |
|                    | you can specify either the keyword None or enter a number between 6 and 100 when entering the command.                                                                                                    |
| ellipsis           | Following a parameter name or value, indicates that one or more additional arguments may be specified on the same command line. For example, in the syntax:                                                                                           |
|                    | ADD ! <port> -IP SecAuthIn <authority> [<authority>] [ANY]</authority></authority></port>                                                                                                    |
|                    | you can specify multiple authorities (GENSER, SIOP, SCI, NSA, DOE, NONE) when entering the command.                                                                                                    |
| hyphen –           | A letter preceded by a hyphen represents a command option. Also, when you enter a service name as part of the command, you must precede the service name with a hyphen. For example, in the command:                                                  |
|                    | SETDefault -BRidge CONTrol = Bridge                                                                                                    |
|                    | the hyphen must be included with the service name BRidge when entering the command.                                                                                                    |
| braces { }         | Enclose a list of values, one of which must be entered. For example, in the syntax:                                                                                                    |
|                    | SETDefault ! <subaddr #=""> -Gateway SubAddrMap = {(<ipaddr>  <br/><psapaddr>)   None}</psapaddr></ipaddr></subaddr>                                                                                                    |
|                    | you must enter either an IP address, presentation service access point (PSAP) address, or the keyword None when entering the command.                                                                                                    |
| exclamation mark ! | A number preceded by an exclamation mark represents a port, virtual port, or path number. For example, in the syntax:                                                                                                    |
|                    | SHow [! <port>] -DECnet CONFiguration</port>                                                                                                    |
|                    | the exclamation mark must be included before the port number when entering the command.                                                                                                    |

| Full and<br>Abbreviated Syntax<br>Examples | The following examples show full form first followed by the abbreviated command syntax.                                                                                                    |
|--------------------------------------------|----------------------------------------------------------------------------------------------------|
| Examples                                   | The full form syntax:                                                                                                    |
|                                            | ADD ! <port> -NRIP AdvToNeighbor <network>%<mac address=""> []</mac></network></port>                                                                                                    |
|                                            | can be abbreviated to:                                                                                                    |
|                                            | ADD ! <port> -NRIP ATN <network>%<mac address=""> []</mac></network></port>                                                                                                    |
| Þ                                          | The following abbreviated command specifies that a neighbor on port 2 network number &10 with address %080002030ef2 receives Routing Internet Protocol (RIP) and Service Access Point (SAP) updates:                                        |
|                                            | ADD !2 -NRIP ATN &10%080002030ef2                                                                                                    |
|                                            | The full form syntax:                                                                                                    |
|                                            | <pre>SETDefault -IP CONTrol = ([ROute   NoROute], [RelaySrcRoute</pre>                                                                                                    |
|                                            | can be abbreviated to:                                                                                                    |
|                                            | SETD -IP CONT = ([RO   NRO], [RSR   NRSR], [SL   NSL],<br>[F   NF], [SEC   NSEC], [FSB   NFSB], [FASB   NFASB])                                                                                                    |
|                                            | The following abbreviated command enables IP routing, packet filtering, and security:                                                                                                    |
|                                            | SETD -IP CONT = (RO,F,SEC)                                                                                                    |
|                                            | For consistency and clarity in the NETBuilder family guides, the full form<br>syntax is provided. However, you can use the abbreviated form by only<br>typing the uppercase portion of the command and supplying the<br>appropriate values. |

| Variations in<br>Command Syntax | Each command has its own syntax. When a command is used for<br>configuring parameters, its syntax or values may change according to<br>the parameter and the service. For example, the SETDefault command<br>sets the NetMapTime parameter in the SYS Service and the MaxAge<br>parameter in the STP Service. In the following example, the general<br>command syntax is followed by the syntax variations (different values<br>for different parameters) appropriate to the parameter associated with<br>a service: |
|---------------------------------|----------------------------------------------------------------------------------------------------|
|                                 | SETDefault <parameter> = <value><br/>SETDefault -SYS NetMapTime = <number> (0 to 120 seconds)<br/>SETDefault -STP MaxAge = <seconds> (6-40)</seconds></number></value></parameter>                                                                                                    |

Entering Service Names in Command Lines When you are configuring or displaying a parameter, service names must be provided to differentiate commands that appear in more than one service. The service name may be entered in abbreviated form. The service name must be preceded by a hyphen. For example, to indicate BRidge Service, type -br.

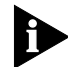

Abbreviated service names are indicated in uppercase in this guide.

There are three exceptions:

- If you have previously set the CurrentServices parameter to the desired service, you do not need to enter the service name. The system prompt indicates the current service if a single service was set with the CurrentServices parameter. If multiple services are set, the system prompt is displayed. For information on using the CurrentServices parameter, refer to *Reference for NETBuilder Family Software*.
- If the command is for a Global parameter, (the command affects the entire system environment) you must not specify a service name. For descriptions of those parameters affecting the system, refer to *Reference for NETBuilder Family Software*.
- If the parameter name is unique.

A-6

| Using Aliases                   | To avoid entering lengthy commands at the prompt, you can customize<br>the command name using an alias. You can create an alias to represent<br>any command. Use the following syntax to define an alias: |  |  |  |
|---------------------------------|----------------------------------------------------------------------------------------------------|--|--|--|
|                                 | For example, if you use the SHow -SYS NetMAP command often, create an alias called ntmap as follows:                                                                                                    |  |  |  |
|                                 | ADD -SYS ALias NTMAP SHOW -SYS NetMAP<br>Each time you want to display the network map, enter:<br>ntmap                                                                                                   |  |  |  |
| Command History<br>Substitution | The bridge/router "remembers" the 10 most recent commands you entered. To display a list of these commands, enter:<br><b>SHOW History</b>                                                                 |  |  |  |
|                                 | To repeat any of the commands displayed, use the event designator, which is represented by an exclamation point (1). Table A-2 describes history substitution option syntax.                              |  |  |  |

| Syntax              | Description                                                                                                    |  |
|---------------------|----------------------------------------------------------------------------------------------------|--|
| !!                  | Repeats the previous command.                                                                                                    |  |
| ! <n></n>           | Repeats the command line numbered n.                                                                                                    |  |
| ! - <n></n>         | Repeats the command whose number is the current command number minus <i>n</i> . The current command number is printed on the screen preceding the prompt. For example, if the current command is 100 and <i>n</i> is 2, command number 98 is repeated. |  |
| ! <string></string> | Repeats the most recent command that starts with <i>string</i> . The SHow History command might display the following commands:                                                                                                    |  |
|                     | <pre>166 setdefault !1 -path control = enabled 167 show -path configuration 168 show history 169 set screenlength = 23 170 setdefault -bridge control = bridge 171 show statistics ?</pre>                                                             |  |
|                     | If you enter !setd at the prompt, the most recent occurrence of the SETDefault command (setd -br cont = b, number 170) is executed.                                                                                                    |  |

 Table A-2
 History Substitution Option Syntax

| Syntax                          | Description                                                                                                    |  |  |
|---------------------------------|----------------------------------------------------------------------------------------------------|--|--|
| !? <string></string>            | Repeats the most recent command containing string.                                                                                                    |  |  |
| <pre>^<stringl></stringl></pre> | Repeats the most recent command that contains <i>string1</i> . If <i>string2</i> is specified, it substitutes for <i>string1</i> in that command. For example, if you entered this SETDefault command with a typing mistake:               |  |  |
|                                 | seed welcomestring = "You are talking to the 3Com<br>NETBuilder"                                                                                                    |  |  |
|                                 | To repeat the command with the correct spelling of SETD, you do not need to reenter the entire command. Enter the following command:                                                                                                    |  |  |
|                                 | ^seed^setd                                                                                                    |  |  |
|                                 | The following command is displayed and executed:                                                                                                    |  |  |
|                                 | setd welcomestring = "You are talking to the 3Com<br>NETBuilder"                                                                                                    |  |  |
|                                 |                                                                                                    |  |  |
| Privilege Level                 | The privilege level determines which commands and parameters you can access. If you log on to the bridge/router with root login, your privilege level is Network Manager, which allows you access to all the commands and parameters.      |  |  |
|                                 | You can create users with either User or Network Manager privilege.<br>Some commands are available only to root. For more information, refer<br>to "Adding User Accounts" on page 3-3.                                                     |  |  |
| Port and Path<br>Naming         | The following restrictions exist for the -PORT and -PATH NAme parameter:                                                                                                    |  |  |
| Restrictions                    | <ul> <li>The name string can contain a maximum of eight characters, the<br/>first of which must be alphabetic.</li> </ul>                                                                                                    |  |  |
|                                 | <ul> <li>No blank spaces are allowed in the name string. The only<br/>non-alphanumeric characters allowed are the asterisk (*), the<br/>underscore (_), the period (.), the dash (-), and the at sign (@).</li> </ul>                      |  |  |
|                                 | <ul> <li>Names must be unique within their type. For example, a path name<br/>cannot be the same as an existing path name, but it can be the<br/>same as an existing port or virtual port name.</li> </ul>                                 |  |  |
|                                 | <ul> <li>Alphabetic characters are stored and displayed as entered. Names<br/>are not case-sensitive when compared on entry with previously<br/>entered names. For example, port2 and PORT2 are evaluated as the<br/>same name.</li> </ul> |  |  |

 Table A-2
 History Substitution Option Syntax (continued)

A-8

| Rejected name - Contains invalid character(s)<br>Rejected name - Null string not allowed<br>Rejected name - It is already in use<br>Rejected name - Must start with alphabetic character                                                                                                    |  |
|----------------------------------------------------------------------------------------------------|--|
| The syntax for some parameters in some services is different for ISDN interfaces than it is for all other types of interfaces. The syntax variation for these parameters is presented in the following format:                                                                                                    |  |
| SETDefault ! <path> -PATH CONtrol = (Enabled   Disabled)<br/>SHow !<path> -PATH CONtrol</path></path>                                                                                                    |  |
| <pre>SETDefault !<connectorid.channelid> -PATH CONtrol =   (Enabled   Disabled) SHow [!<connectorid.channelid>   !<connectorid>.*] -PATH   CONtrol SHowDefault [!<connectorid.channelid>   !<connectorid>.*]   -PATH CONtrol</connectorid></connectorid.channelid></connectorid></connectorid.channelid></connectorid.channelid></pre> |  |
|                                                                                                    |  |

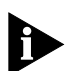

The software menus and help string do not give the syntax variation for ISDN interfaces. Although the software does not give this variation, you must input the syntax for these ISDN-related parameters as shown in this guide.

When defining the name narameter these error messages may be

A different path numbering convention used for ISDN causes the variation in syntax. For complete information on the different path numbering convention, refer to "Paths, Ports, and Virtual Ports" on page 3-5. Also, some of the variations in syntax are the result of the introduction of new ISDN-related parameters.

Some parameters in the ISDN-specific software are connector-related, which require that you specify a connector number (<connectorID>), for example, 2 only. Other parameters in the ISDN software are channel-related, which require that you specify both a connector and channel number (<connectorID>.<channelID>), for example, 2.1. When specifying both a connector and channel number, you must separate the two numbers with a decimal point.

If you do not specify a channel number in a command syntax that requires a connector and channel number, the bridge/router assumes the first channel associated with the specified connector. For example, if you specify only connector number 2 when the command syntax requires that you specify both a connector and channel number, the bridge/router assumes 2.1.

If you want to specify all channels associated with a connector in a command syntax, specify the connector number, a decimal point, then an asterisk, for example, 2.\*

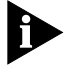

A path is the physical interface that connects the bridge/router to a physical medium such as an Ethernet bus, a token ring, or a serial line. In an ISDN environment, a path also represents the channel over which data is transmitted.

## **Getting Help** The user interface provides help menus as memory aids. To display the help menu, enter a question mark (?). The question mark can be used with different options as described in Table A-3.

 Table A-3
 Online Help Syntax Summary

| Syntax                  | Description                                                                                                    |  |
|-------------------------|----------------------------------------------------------------------------------------------------|--|
| ?                       | Displays the help menu. Different commands are displayed depending on<br>whether you have Network Manager privilege or User privilege. The commands<br>are organized according to services. |  |
|                         | If you have User privilege and you enter a Network Manager command, the following message appears:                                                                                          |  |
|                         | Insufficient privilege                                                                                                    |  |
| -?                      | Displays a list of services available on the bridge/router.                                                                                                    |  |
| - <service> ?</service> | Displays a list of commands within the selected service.                                                                                                    |  |
|                         | For example, to display a list of commands in the SYS Service, enter the following command:                                                                                                 |  |
|                         | -SYS?                                                                                                    |  |
|                         | If there are no commands under the service you specify, a message is displayed to indicate this. For example:                                                                               |  |
|                         | -IDP?                                                                                                    |  |
|                         | No commands available in IDP service                                                                                                    |  |

| Table A-3 | Online He | Ip Syntax | Summary | (continued) |
|-----------|-----------|-----------|---------|-------------|
|-----------|-----------|-----------|---------|-------------|

| Syntax                             | Description                                                                                                    |
|------------------------------------|----------------------------------------------------------------------------------------------------|
| <command/> - <service> ?</service> | Displays a list of parameters within the selected service.                                                                                                    |
|                                    | For example, to display a list of PORT Service parameters that can be used with the SETDefault command, enter the following command:                                            |
|                                    | SETDefault -PORT?                                                                                                    |
| <command/> ?                       | Displays the parameters by service name that can be used with the selected command. Only those parameters in services specified by the CurrentServices parameter are displayed. |
| <command/> - <service></service>   | Displays the syntax for a command used with a particular parameter.                                                                                                    |
| <parameter> ?</parameter>          | For example, to display the syntax for the SETDefault command used with the CONTrol parameter in the SNMP Service, enter the following command:                                 |
|                                    | SETDefault -SNMP CONTrol?                                                                                                    |
| R |  |
|---|--|
|   |  |

# **TECHNICAL SUPPORT**

3Com provides easy access to technical support information through a variety of services. This appendix describes these services.

Information contained in this appendix is correct at time of publication. For the very latest, we recommend that you access 3Com Corporation's World Wide Web site.

| Online Technical<br>Services   | <ul> <li>3Com offers worldwide product support 24 hours a day, 7 days a weel through the following online systems:</li> <li>World Wide Web site</li> </ul>                                                        |  |
|--------------------------------|----------------------------------------------------------------------------------------------------|--|
|                                | <ul> <li>3Com Bulletin Board Service (3ComBBS)</li> </ul>                                                                                                    |  |
|                                | ■ 3ComFacts <sup>sM</sup> automated fax service                                                                                                    |  |
|                                | <ul> <li>3ComForum on CompuServe online service</li> </ul>                                                                                                    |  |
| World Wide Web Site            | Access the latest networking information on 3Com Corporation's World Wide Web site by entering our URL into your Internet browser: http://www.3com.com/                                                           |  |
|                                | This service features the latest information about 3Com solutions and technologies, customer service and support, news about the company, <i>Net Age®</i> Magazine, and more.                                     |  |
| 3Com Bulletin Board<br>Service | 3ComBBS contains patches, software, and drivers for all 3Com products,<br>as well as technical articles. This service is available through analog<br>modem or digital modem (ISDN) 24 hours a day, 7 days a week. |  |

B-2

#### Access by Analog Modem

To reach the service by modem, set your modem to 8 data bits, no parity, and 1 stop bit. Call the telephone number nearest you:

| Country              | Data Rate       | Telephone Number |
|----------------------|-----------------|------------------|
| Australia            | up to 14400 bps | 61 2 9955 2073   |
| Brazil               | up to 14400 bps | 55 11 547 9666   |
| France               | up to 14400 bps | 33 1 6986 6954   |
| Germany              | up to 28800 bps | 4989 62732 188   |
| Hong Kong            | up to 14400 bps | 852 2537 5608    |
| Italy (fee required) | up to 14400 bps | 39 2 27300680    |
| Japan                | up to 14400 bps | 81 3 3345 7266   |
| Mexico               | up to 28800 bps | 52 5 520 7853    |
| P.R. of China        | up to 14400 bps | 86 10 684 92351  |
| Singapore            | up to 14400 bps | 65 534 5693      |
| Taiwan, R.O.C.       | up to 14400 bps | 886 2 377 5840   |
| U.K.                 | up to 28800 bps | 44 1442 438278   |
| U.S.A.               | up to 28800 bps | 1 408 980 8204   |

#### Access by Digital Modem

ISDN users can dial in to 3ComBBS using a digital modem for fast access up to 56 Kbps. To access 3ComBBS using ISDN, use one of the following numbers:

#### 408 654 2706 or 408 654 2703

#### 3ComFacts 3Com Corporation's interactive fax service, 3ComFacts, provides data Automated Fax sheets, technical articles, diagrams, and troubleshooting instructions on Service 3Com products 24 hours a day, 7 days a week.

Call 3ComFacts using your Touch-Tone telephone using one of these international access numbers:

| Country | Telephone Number |
|---------|------------------|
| U.K.    | 44 1442 438279   |
| U.S.A.  | 1 408 727 7021   |

|                                       | Country                                                                                                    | Telephone<br>Number                                                              | Country                                                                      | Telephone<br>Number |
|---------------------------------------|----------------------------------------------------------------------------------------------------|----------------------------------------------------------------------------------|------------------------------------------------------------------------------|---------------------|
|                                       | Australia                                                                                                    | 1800 678 515                                                                     | Netherlands                                                                  | 06 0228049          |
|                                       | Belgium                                                                                                    | 0800 71279                                                                       | New Zealand                                                                  | 0800 446 398        |
|                                       | Denmark                                                                                                    | 800 17319                                                                        | Norway                                                                       | 800 11062           |
|                                       | Finland                                                                                                    | 98 001 4444                                                                      | Portugal                                                                     | 0505 442 607        |
|                                       | France                                                                                                    | 05 90 81 58                                                                      | Russia (Moscow only)                                                         | 956 0815            |
|                                       | Germany                                                                                                    | 0130 81 80 63                                                                    | Singapore                                                                    | 800 6161 463        |
|                                       | Hong Kong                                                                                                    | 800 933 486                                                                      | Spain                                                                        | 900 964 445         |
|                                       | Italy                                                                                                    | 1678 99085                                                                       | Sweden                                                                       | 020 792954          |
|                                       | Malaysia                                                                                                    | 1800 801 777                                                                     | U.K.                                                                         | 0800 626403         |
| Service<br>1<br>2<br>3                | support. To u<br>To use 3Com<br>Log on to you<br>Type go thre<br>Press [Return]                                                                                                    | se 3ComForum, you<br>Forum:<br>ur CompuServe acco<br>ecom<br>  to see the 3ComFo | need a CompuServe a<br>unt.<br>rum main menu.                                | ccount.             |
| Support from Your<br>Network Supplier | If additional assistance is required, contact your network supplier. Ma<br>suppliers are authorized 3Com service partners who are qualified to<br>provide a variety of services, including network planning, installation,<br>hardware maintenance, application training, and support services.<br>When you contact your network supplier for assistance, have the |                                                                                  | supplier. Many<br>qualified to<br>, installation,<br>t services.<br>have the |                     |
|                                       |                                                                                                    |                                                                                  |                                                                              |                     |
|                                       | A list of sy                                                                                                    | stem nardware and                                                                | sortware, including rev                                                      | ISION IEVEIS        |

Local access numbers are available within the following countries:

- Diagnostic error messages
- Details about recent configuration changes, if applicable

If you are unable to contact your network supplier, see the following section on how to contact 3Com.

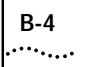

Republic

| Support from 3Com | If you are unable to receive support from your network supplier, technical |
|-------------------|----------------------------------------------------------------------------|
|                   | support contracts are available from 3Com.                                 |

Contact your local 3Com sales office to find your authorized service provider using one of these numbers:

| <b>Regional Sales Office</b>                                                                                                    | Telephone Number                                                                                                    | <b>Regional Sales Office</b>                                                                                                    | Telephone Number                                                                                                    |
|----------------------------------------------------------------------------------------------------|----------------------------------------------------------------------------------------------------|----------------------------------------------------------------------------------------------------|----------------------------------------------------------------------------------------------------|
| <b>3Com Corporation</b><br>P.O. Box 58145<br>5400 Bayfront Plaza<br>Santa Clara, California<br>95052-8145<br>U.S.A.                                                      | 800 NET 3Com <i>or</i><br>1 408 764 5000<br>408 764 5001 (fax)                                                                                                    | <b>3Com GmbH</b> (cont'd)<br>Germany<br>(Central European HQ)<br>Hungary<br>Poland<br>Switzerland                                                                                              | 49 30 34 98790 (Berlin)<br>49 89 627320 (Munich)<br>36 1 250 83 41<br>48 22 6451351<br>41 31 996 14 14                                                                                                    |
| <b>3Com Asia Limited</b><br>Australia<br>Hong Kong                                                                                                    | 61 2 9937 5000 (Sydney)<br>61 3 9866 8022 (Melbourne)<br>852 2501 1111                                                                                                    | 3Com Iberia<br>Portugal<br>Spain<br>2Com Iroland                                                                                                    | 351 1 3404501<br>34 1 383 17 00                                                                                                    |
| India                                                                                                    | 91 11 644 3974                                                                                                    |                                                                                                    | 353 1 820 7077                                                                                                    |
| Indonesia<br>Japan<br>Korea<br>Malaysia<br>New Zealand<br>Philippines<br>P.R. of China<br>Singapore<br>Taiwan, R.O.C.<br>Thailand<br><b>3Com Benelux B.V.</b><br>Belgium | 62 21 572 2088<br>81 6 536 3303 (Osaka)<br>81 3 3345 7251 (Tokyo)<br>82 2 319 4711<br>60 3 732 7910<br>64 9 366 9138<br>632 892 4476<br>8610 68492568 (Beijing)<br>86 21 63501581 (Shanghai)<br>65 538 9368<br>886 2 377 5850<br>662 231 8151 5<br>32 2 725 0202 | 3Com Latin America<br>U.S. Headquarters<br>Northern Latin America<br>Argentina<br>Brazil<br>Chile<br>Colombia<br>Mexico<br>Peru<br>Venezuela<br>3Com Mediterraneo<br>Italy<br>3Com Middle East | 408 326 2093<br>305 261 3266 (Miami, Florida)<br>541 312 3266<br>55 11 5181 0869<br>562 633 8935<br>571 629 4110<br>52 5 520 7841/7847<br>51 1 221 5399<br>58 2 953 8122<br>39 2 253011 (Milan)<br>39 6 5279941 (Rome)<br>971 4 349049 |
| Netherlands                                                                                                    | 31 30 6029700                                                                                                    | 3Com Nordic AB                                                                                                    |                                                                                                    |
| <b>3Com Canada</b><br>Calgary<br>Edmonton<br>Montreal<br>Ottawa                                                                                                    | 403 265 3266<br>403 423 3266<br>514 683 3266<br>1 613 566 7055                                                                                                    | Denmark<br>Finland<br>Norway<br>Sweden                                                                                                    | 45 39 27 85 00<br>358 0 435 420 67<br>47 22 58 47 00<br>46 8 632 56 00                                                                                                    |
| Toronto                                                                                                    | 416 498 3266                                                                                                    | 3Com Russia                                                                                                    | 007 095 258 09 40                                                                                                    |
| Vancouver                                                                                                    | 604 434 3266                                                                                                    | 3Com Southern Africa                                                                                                    | 27 11 807 4397                                                                                                    |
| 3Com France                                                                                                    | 33 1 69 86 68 00                                                                                                    | 3Com UK Ltd.                                                                                                    | 44 131 240 2900 (Edinburgh)                                                                                                    |
| <b>3Com GmbH</b><br>Austria<br>Czech Republic/Slovak                                                                                                    | 43 1 513 4323<br>420 2 21845 800                                                                                                    |                                                                                                    | 44 161 873 7717 (Manchester)<br>44 162 889 7000 (Marlow)                                                                                                    |

#### **Returning Products** for Repair Before you send a product directly to 3Com for repair, you must first obtain a Return Materials Authorization (RMA) number. Products sent to 3Com without RMA numbers will be returned to the sender unopened,

To obtain an RMA number, call or fax:

at the sender's expense.

| Country                               | Telephone Number         | Fax Number     |
|---------------------------------------|--------------------------|----------------|
| U.S.A. and Canada                     | 1 800 876 3266, option 2 | 408 764 7120   |
| Latin America                         | 1 408 326 2927           | 408 764 7120   |
| Europe, South Africa, and Middle East | 44 1442 438125           | 44 1442 435822 |
| Elsewhere                             | 1 408 326 2926           | 1 408 764 7120 |

08/04/97

## INDEX

#### Numerics

3Com Bulletin Board Service (3ComBBS) B-1 3Com sales offices B-4 3Com URL B-1 3ComFacts B-2 3ComForum B-3

#### Α

abbreviated syntax A-2 addresses, IP assigning 3-21 to 3-22 AddUser command 3-3 administrative tasks 3-1 aliases, creating A-6

#### В

bandwidth-on-demand 3-10 baud rates console port, configuring 3-2 serial port, configuring 3-17 token ring 3-13 BOOTP server 3-21 Boundary Routing central node 1-6 topology 1-5 bulletin board service B-1

#### С

central node, configuring for Boundary Routing 1-6 command-line interface accessing 2-4, 2-6 components of 2-6 service names A-5 short cuts abbreviated syntax A-1 aliases A-6 history substitution A-6 syntax

abbreviated description A-2 examples A-4 full form description A-1 ISDN interfaces A-8 symbols used A-2 commands AddUser 3-3 DELeteUser 3-3 entering 2-4 help on A-9 history substitution A-6 MEnu 2-5 overview 2-4 PassWord 3-3 privilege level A-7 repeating A-6 service names A-5 SET PRIvilege 3-2 syntax 2-4, A-5 abbreviated A-2 full form A-1 ISDN variation A-8 symbols used A-2 SysconF 3-2 SysPassWord 3-3 UserManage 3-3 CompuServe B-3 configuring software. See software console attaching 2-1 baud rate 3-2 conventions notice icons, About This Guide 1 syntax A-1 text, About This Guide 2 CurrentServices parameter, environment A-5

#### D

date and time 3-4 deleted image files 5-3 DELeteUser command 3-3 disaster recovery 3-10

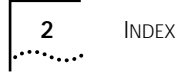

errors, load 4-2

#### F

fax service. See 3ComFacts full form syntax A-1

#### Н

help menu A-9 history substitution command A-6

### I

IP addresses assigning 3-21 to 3-22 ISDN loopback testing 5-9 switch type, setting 3-15 syntax variation A-8

#### L

LEDs meanings 5-4 normal 2-1, 2-2, 5-1 level, privilege 3-2, A-7 load errors 4-2 logging on 2-3 loopback testing ISDN 5-9 serial 5-11

#### Μ

MEnu command 2-5 menu-driven interface accessing 2-5 exiting from 2-6 functions 2-5 limitations 2-5

#### Ν

network supplier support B-3 next-hop split horizon 3-8, 3-9 nonmeshed topologies 3-8, 3-9 numbering paths 3-11 ports 3-11 virtual ports 3-11

#### Ο

online technical services B-1

#### Ρ

parameters overview 2-4 selecting 2-5 parent ports 3-10 partially meshed topologies 3-8, 3-9 PassWord command 3-3 passwords 3-2 paths definition 3-5 local, configuring 3-13 multiple paths mapped to one port 3-10, 3-18 naming restrictions A-7 numbering 3-11 wide area, configuring 3-16 ports definition 3-5 local, configuring 3-13 multiple paths mapped to one port 3-10, 3-18 naming restrictions A-7 numbering 3-11 parent 3-10 virtual 3-5 configuring 3-19 inherited attributes 3-10 naming restrictions A-7 number supported per platform 3-7 numbering 3-11 over Frame Relay, ATM, and X.25 3-7 over SMDS 3-9 topologies that require virtual ports 3-7 wide area, configuring 3-16 privilege level 3-2, A-7

#### R

reloading system software 4-1 repeating commands A-6 returning products for repair B-5 ring speed 3-13

#### S

security 3-22 services, selecting 2-4 SET PRIvilege command 3-2 simple network management protocol. *See* SNMP SNMP 2-4 software, configuring console port baud rate 3-2 enhanced features 3-23 IP addresses 3-21 local paths and ports 3-13 passwords 3-2 security 3-22 system information 3-4 time and date 3-4 virtual ports 3-19 wide area paths and ports 3-16 speed, ring 3-13 split horizon, next-hop 3-8, 3-9 starting up learning user interface ?? to A-9 logging on 2-3 turning on power 2-1 verifying 2-1 switch type, setting 3-15 syntax, command abbreviated A-2, A-4 full form A-1, A-4 ISDN variation A-8 symbols used A-2 SYS Service ALias parameter A-6 RemoteManager parameter 3-22 SysPassWord command 3-3 system information 3-4

### Т

technical support 3Com URL B-1 bulletin board service B-1 CompuServe service B-3 fax service B-2 network suppliers B-3 product repair B-5 Telnet 2-4 terminal attaching 2-1 baud rate 3-2 time and date 3-4 token ring connection, troubleshooting 5-6 topologies nonmeshed 3-8, 3-9 partially meshed 3-8, 3-9 troubleshooting deleted image files 5-3 during test phase 5-2 LED meanings 5-4 load errors 5-3 load phase 5-3 token ring connection 5-6

#### U

URL B-1 user interface accessing 2-4 command-line 2-4 ISDN variation A-8 menu-driven 2-4 UserManage command 3-3

## V

virtual ports configuring 3-19 definition 3-5 inherited attributes 3-10 naming restrictions A-7 number supported per platform 3-7 numbering 3-11 over Frame Relay, ATM, and X.25 3-7 SMDS 3-9 topologies that require virtual ports 3-7

#### W

World Wide Web (WWW) B-1

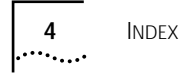

## 3Com Corporation LIMITED WARRANTY

| Hardware                     | 3Com warrants its hardware products to be free from defects in workmanship and materials, under normal use and service, for the following lengths of time from the date of purchase from 3Com or its Authorized Reseller:                                                                                                    |                                                                                                    |  |  |
|------------------------------|----------------------------------------------------------------------------------------------------|----------------------------------------------------------------------------------------------------|--|--|
|                              | Network interface cards                                                                                                    | Lifetime                                                                                                    |  |  |
|                              | Other hardware products (unless otherwise specified in the warranty statement above)                                                                                                    | 1 year                                                                                                    |  |  |
|                              | Spare parts and spares kits                                                                                                    | 90 days                                                                                                    |  |  |
|                              | If a product does not operate as warranted above during the applicable warranty period, 3Cc option and expense, repair the defective product or part, deliver to Customer an equivalent p to replace the defective item, or refund to Customer the purchase price paid for the defective products that are replaced will become the property of 3Com. Replacement products may be reconditioned. Any replaced or repaired product or part has a ninety (90) day warranty or the the initial warranty period, whichever is longer.                                                                                                    | om shall, at its<br>roduct or part<br>product. All<br>new or<br>remainder of                                                                                                    |  |  |
|                              | Scom shall not be responsible for any software, firmware, information, or memory data of c<br>contained in, stored on, or integrated with any products returned to 3Com for repair, whethe<br>warranty or not.                                                                                                    | ustomer<br>er under                                                                                                    |  |  |
| Software                     | 3Com warrants that the software programs licensed from it will perform in substantial confor<br>program specifications therefor for a period of ninety (90) days from the date of purchase fro<br>Authorized Reseller. 3Com warrants the media containing software against failure during the<br>period. No updates are provided. The sole obligation of 3Com with respect to this express wa<br>(at the discretion of 3Com) to refund the purchase price paid by Customer for any defective s<br>products, or to replace any defective media with software which substantially conforms to ap<br>published specifications. Customer assumes responsibility for the selection of the appropriate<br>program and associated reference materials. 3Com makes no warranty or representation that<br>products will work in combination with any hardware or applications software products provi<br>parties, that the operation of the software products will be uninterrupted or error free, or that<br>the software products will be corrected. For any third-party products listed in the 3Com softw<br>documentation or specifications as being compatible, 3Com will make reasonable efforts to p<br>compatibility, except where the noncompatibility is caused by a " bug" or defect in the third p | rmance to the<br>im 3Com or its<br>warranty<br>arranty shall be<br>software<br>pplicable 3Com<br>applications<br>it its software<br>ided by third<br>it all defects in<br>ware product<br>provide<br>party's product. |  |  |
| Standard Warranty<br>Service | Standard warranty service for <i>hardware</i> products may be obtained by delivering the defective accompanied by a copy of the dated proof of purchase, to the 3Com Corporate Service Cent Authorized 3Com Service Center during the applicable warranty period. Standard warranty se <i>software</i> products may be obtained by telephoning the 3Com Corporate Service Center or ar 3Com Service Center, within the warranty period. Products returned to the 3Com Corporate must be preauthorized by 3Com with a Return Material Authorization (RMA) number marked of the package, and sent prepaid, insured, and packaged appropriately for safe shipment. The replaced item will be shipped to Customer, at the expense of 3Com, not later than thirty (30) receipt of the defective product by 3Com.                                                                                                    | e product,<br>er or to an<br>ervice for<br>A Authorized<br>Service Center<br>on the outside<br>e repaired or<br>days after                                                                                            |  |  |
| WARRANTIES EXCLUSIVE         | IF A 3COM PRODUCT DOES NOT OPERATE AS WARRANTED ABOVE, CUSTOMER'S SOLE REN<br>BREACH OF THAT WARRANTY SHALL BE REPAIR, REPLACEMENT, OR REFUND OF THE PURCH<br>PAID, AT THE OPTION OF 3COM. TO THE FULL EXTENT ALLOWED BY LAW, THE FOREGOING<br>AND REMEDIES ARE EXCLUSIVE AND ARE IN LIEU OF ALL OTHER WARRANTIES, TERMS, OR C<br>EXPRESS OR IMPLIED, EITHER IN FACT OR BY OPERATION OF LAW, STATUTORY OR OTHERWI<br>WARRANTIES, TERMS, OR CONDITIONS OF MERCHANTABILITY, FITNESS FOR A PARTICULAR<br>SATISFACTORY QUALITY. 3COM NEITHER ASSUMES NOR AUTHORIZES ANY OTHER PERSON<br>FOR IT ANY OTHER LIABILITY IN CONNECTION WITH THE SALE, INSTALLATION, MAINTENANG<br>ITS PRODUCTS.<br>3COM SHALL NOT BE LIABLE UNDER THIS WARRANTY IF ITS TESTING AND EXAMINATION D<br>THE ALLEGED DEFECT IN THE PRODUCT DOES NOT EXIST OR WAS CAUSED BY CUSTOMER'S<br>PERSON'S MISUSE, NEGLECT, IMPROPER INSTALLATION OR TESTING, UNAUTHORIZED ATTEN<br>OR MODIFY, OR ANY OTHER CAUSE BEYOND THE RANGE OF THE INTENDED USE, OR BY AC                                                                                                    | MEDY FOR<br>HASE PRICE<br>WARRANTIES<br>CONDITIONS,<br>SE, INCLUDING<br>PURPOSE, AND<br>TO ASSUME<br>CE, OR USE OF<br>ISCLOSE THAT<br>OR ANY THIRD<br>IPTS TO REPAIR<br>CCIDENT, FIRE,                                |  |  |

| LIMITATION OF LIABILITY | TO THE FULL EXTENT ALLOWED BY LAW, 3COM ALSO EXCLUDES FOR ITSELF AND ITS SUPPLIERS ANY<br>LIABILITY, WHETHER BASED IN CONTRACT OR TORT (INCLUDING NEGLIGENCE), FOR INCIDENTAL,<br>CONSEQUENTIAL, INDIRECT, SPECIAL, OR PUNITIVE DAMAGES OF ANY KIND, OR FOR LOSS OF REVENUE OR<br>PROFITS, LOSS OF BUSINESS, LOSS OF INFORMATION OR DATA, OR OTHER FINANCIAL LOSS ARISING OUT OF<br>OR IN CONNECTION WITH THE SALE, INSTALLATION, MAINTENANCE, USE, PERFORMANCE, FAILURE, OR<br>INTERRUPTION OF ITS PRODUCTS, EVEN IF 3COM OR ITS AUTHORIZED RESELLER HAS BEEN ADVISED OF THE<br>POSSIBILITY OF SUCH DAMAGES, AND LIMITS ITS LIABILITY TO REPAIR, REPLACEMENT, OR REFUND OF THE<br>PURCHASE PRICE PAID, AT THE OPTION OF 3COM. THIS DISCLAIMER OF LIABILITY FOR DAMAGES WILL NOT BE<br>AFFECTED IF ANY REMEDY PROVIDED HEREIN SHALL FAIL OF ITS ESSENTIAL PURPOSE. |
|-------------------------|----------------------------------------------------------------------------------------------------|
| Governing Law           | This Limited Warranty shall be governed by the laws of the State of California, U.S.A. Some countries, states, or provinces do not allow the exclusion or limitation of implied warranties or the limitation of incidental or consequential damages for certain products supplied to consumers or the limitation of liability for personal injury, so the above limitations and exclusions may be limited in their application to you. This warranty gives you specific legal rights which may vary depending on local law.                                                                                                    |

3Com Corporation, 5400 Bayfront Plaza, Santa Clara, CA 95052-8145 (408) 764-5000

8/04/97